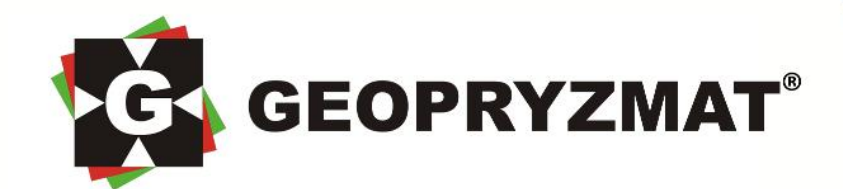

# INSTRUKCJA OBSŁUGI

TACHIMETR

Arc5

- wersja skrócona -

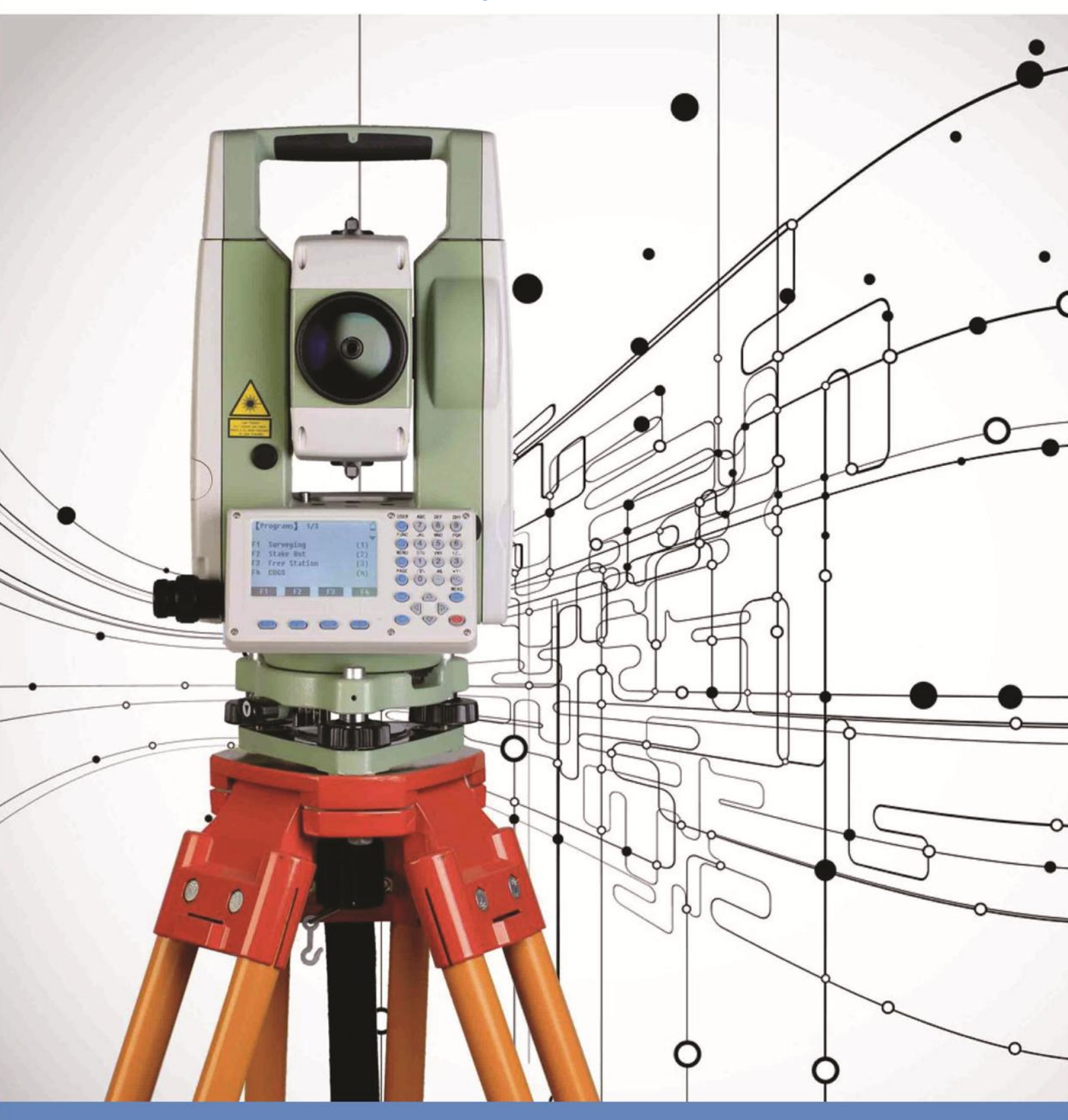

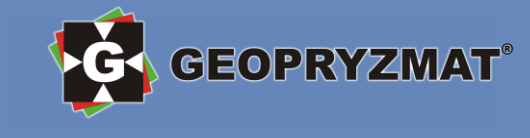

# Spis treści

| Budowa instrumentu                                                | 3 |
|-------------------------------------------------------------------|---|
| Budowa zewnętrzna                                                 | 3 |
| Klawiatura                                                        | 3 |
| Pomiary podstawowe                                                | 1 |
| Okno pomiarowe                                                    | 1 |
| Ustawianie wartości koła poziomego <sup>2</sup>                   | 1 |
| Ustawienie wysokości instrumentu i pryzmatu                       | 5 |
| Ustawienia dalmierza elektronicznego (EDM)6                       | 5 |
| Ustawienie temperatury i ciśnienia                                | 7 |
| Ustawienia kompensatora                                           | 7 |
| Wykonywanie pomiarów                                              | 3 |
| Funkcje                                                           | ) |
| Libela elektroniczna                                              | ) |
| Ustawienia główne                                                 | ) |
| Programy pomiarowe                                                | 2 |
| Ustawienia wstępne12                                              | 2 |
| Ustawienie obiektu                                                | 2 |
| Ustawienie stanowiska                                             | 3 |
| Ustawienie nawiązania (orientacja tachimetru)15                   | 5 |
| Tachimetria17                                                     | 7 |
| Tyczenie                                                          | 3 |
| Tyczenie biegunowe                                                | ) |
| Wcięcie wstecz – stanowisko swobodne 20                           | ) |
| Linia/Łuk odniesienia 23                                          | 3 |
| Linia odniesienia                                                 | 3 |
| Tyczenie linii                                                    | 5 |
| Zarządzanie plikami                                               | 5 |
| Obiekty                                                           | 5 |
| Wybór istniejącego obiektu, tworzenie, edycja i usuwanie obiektów | 7 |
| Współrzędne – punkty znane 28                                     | 3 |
| Obserwacje – dane z pomiarów 29                                   | ) |
| Transmisja danych                                                 | ) |
| Import/export danych - tachimetr                                  | ) |
| Import/export danych – WinKalk i C-GEO                            | 3 |
| Specyfikacja techniczna                                           | 1 |

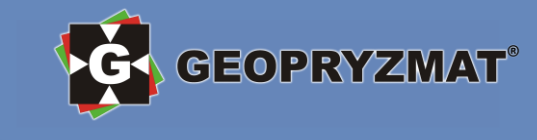

5

# **Budowa instrumentu**

#### Budowa zewnętrzna

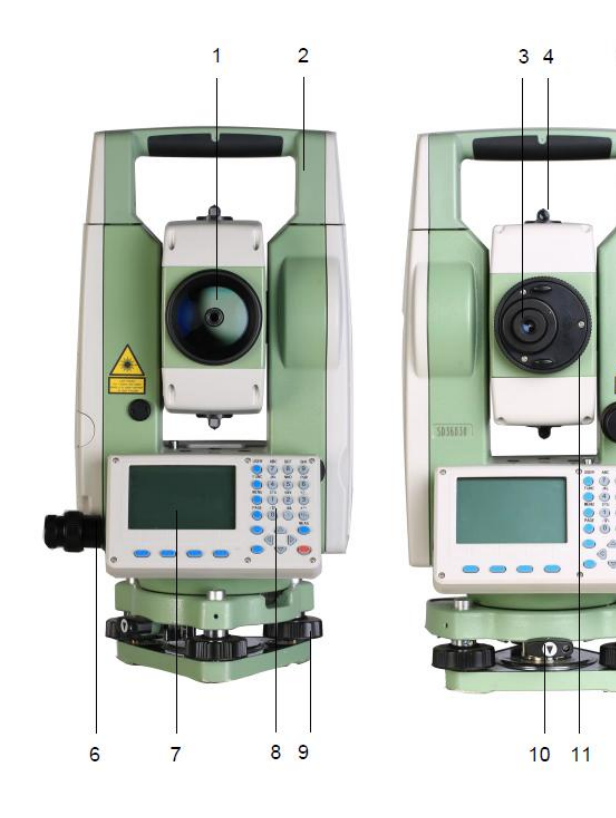

- 1) soczewka obiektywu
- 2) uchwyt transportowy
- 3) okular
- 4) celownik kolimatorowy
- 5) śruba leniwa koła pionowego
- 6) śruba leniwa koła poziomego

#### Klawiatura

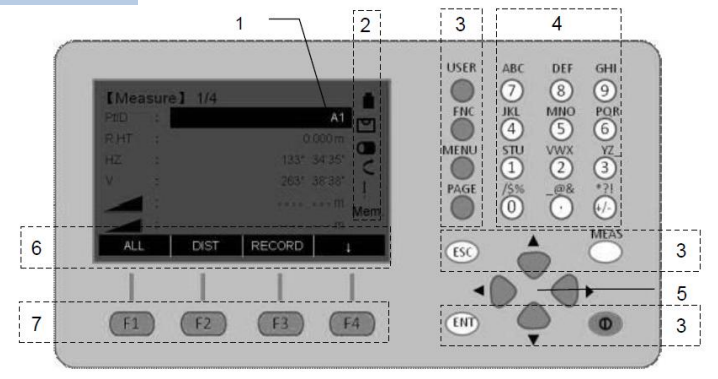

1) numer aktualnie mierzonego punktu

- 2) pasek symboli
- 3) przyciski funkcyjne
- 4) klawisze alfanumeryczne
- 5) klawisze nawigacyjne
- 6) dolny pasek funkcyjny
- 7) klawisze wyboru

- 7) wyświetlacz
- 8) klawiatura
- 9) śruba poziomująca 10) śruba zaciskowa
- 10) SI UDA ZACISKUM
- 11) śruba ogniskująca
- 12) bateria

#### Przyciski funkcyjne

**[USER]:** Użytkownik może zdefiniować funkcję tego przycisku z poziomu menu tachimetru **[FUNC]:** Przycisk szybkiego dostępu do niektórych ustawień pomiaru

[MENU]: Przycisk wywołujący menu główne instrumentu

12

**[PAGE]:** Przycisk "Strona". Przewija strony na ekranie, jeśli dostępna jest więcej niż jedna strona **[ESC]:** Zamyka okno dialogowe lub wychodzi z trybu edycji bez zapisu danych; cofa do poprzedniego okna

**[IM]:** Przycisk wyzwalający pomiar / zmieniający tryb wprowadzania znaków

**[ENT]:** Potwierdza wprowadzane dane i przechodzi do następnego wiersza

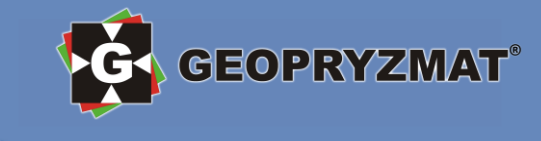

# **Pomiary podstawowe**

#### **Okno pomiarowe**

Ekran pomiarowy jest podzielony na 4 strony, na których wyświetlane są wyniki pomiarów kątów, odległości i współrzędnych. Strony zmienia się przez naciskanie przycisku [PAGE]. Wszystkie ekrany przedstawiono na rysunku poniżej.

| 【 Pomiar                                 | ]                       | 1/4                                                                  |                          |
|------------------------------------------|-------------------------|----------------------------------------------------------------------|--------------------------|
| PtNr                                     | :                       | A1                                                                   |                          |
| hl                                       | :                       | 1.000m                                                               | •                        |
| HZ                                       | :                       | 34°40'09"                                                            | С                        |
| V                                        | :                       | 55°06′54″                                                            | Ι                        |
| 4                                        | :                       | 20.546                                                               | Mem.                     |
|                                          | :                       | 1.254 m                                                              |                          |
| OD+REJ                                   | O                       | DL REJ                                                               | Ļ                        |
|                                          |                         |                                                                      |                          |
|                                          |                         |                                                                      |                          |
| 【 Pomiar                                 | 1                       | 3/4                                                                  | Ê                        |
| 【 Pomiar<br>PtNr                         | <b>]</b><br>:           | 3/4<br>A1                                                            | i<br>V                   |
| 【 Pomiar<br>PtNr<br>Kod                  | ]<br>:<br>:             | 3/4<br>A1<br>SANDING                                                 | ∎<br>⊡                   |
| 【 Pomiar<br>PtNr<br>Kod<br>hl            | <b>]</b><br>:<br>:      | 3/4<br>A1<br>SANDING<br>1.000m                                       |                          |
| 【 Pomiar<br>PtNr<br>Kod<br>hl<br>HZ      | <b>ב</b><br>ו<br>ו<br>ו | 3/4<br>A1<br>SANDING<br>1.000m<br>34°40'09"                          |                          |
| 【 Pomiar<br>PtNr<br>Kod<br>hl<br>HZ<br>V | ]                       | 3/4<br>A1<br>SANDING<br>1.000m<br>34°40'09"<br>55°06'54"             | ∎<br>©<br>C<br>I<br>Mem. |
| 【 Pomiar<br>PtNr<br>Kod<br>hl<br>HZ<br>V | <b>)</b><br>:<br>:<br>: | 3/4<br>A1<br>SANDING<br>1.000m<br>34°40'09"<br>55°06'54"<br>20.546 m | ∎<br>©<br>C<br>I<br>Mem. |

# Ustawianie wartości koła poziomego

W oknie *Pomiar* naciśnij dwa razy przycisk F4 [ $\downarrow$ ], a następnie naciśnij przycisk F1 [Ust Hz]. W otwartym oknie *Ustawienia Hz* można wykonać 3 akcje:

- 1. Aby zapisać aktualny odczyt koła poziomego Hz jako orientację należy nacisnąć F4 [USTAW].
- 2. Aby ustawić dowolną wartość koła poziomego Hz należy wpisać ją za pomocą klawiatury alfanumerycznej i zatwierdzić klawiszem F1 [WSTAW].
- 3. Aby ustawić odczyt koła poziomego na 0 należy nacisnąć klawisz F1 [USTAW0].

| 【 Pomiar 】 | 1/4    |           | Û    | I  | <b>U</b> stawienia | Hz |           |
|------------|--------|-----------|------|----|--------------------|----|-----------|
| PtNr       | :      | A1        |      |    |                    |    |           |
| hl         | :      | 1.000m    | •    |    |                    |    |           |
| нz         | :      | 34°40'09" | С    | ∣→ | HZ                 | :  | 34°40'09" |
| v          | :      | 55°06'54" | Ι    |    |                    |    |           |
|            | :      | 20.546    | Mem. |    |                    |    |           |
|            | :      | 1.254 m   |      |    |                    |    |           |
| Ust Hz     | LIBELA | BEEP      | ()   |    | USTAW0             |    | USTAW     |

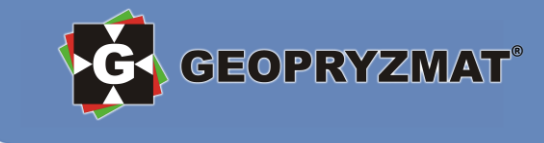

# Ustawienie wysokości instrumentu i pryzmatu

#### Wysokość pryzmatu

W oknie *Pomiar* klawiszami nawigacyjnymi należy wybrać pole *hl.* Za pomocą klawiatury alfanumerycznej wprowadzamy wysokość pryzmatu i zatwierdzamy [ENT].

| 【 Pomiar 】 |   | 1/4 |           | Ê    |
|------------|---|-----|-----------|------|
| PtNr       | : |     | A1        | ☑    |
| hl         | : |     | 1.000m    | •    |
| HZ         | : |     | 34°40'09" | С    |
| v          | : |     | 55°06'54" | Ι    |
| 4          | : |     | 20.546    | Mem. |
|            |   |     | 1.254 m   |      |
| OD+REJ     | 0 | DL  | REJ       | ()   |

#### Wysokość instrumentu

W oknie *Pomiar* należy nacisnąć przycisk F4 [ $\downarrow$ ], a następnie F1 [UstStn].

| 【 Pomiar 】 |   | 1/4 |           | Ê         |          | 【 Pomiar | 1 | 2/4       | Ê    |
|------------|---|-----|-----------|-----------|----------|----------|---|-----------|------|
| PtNr       | : |     | A1        | $\square$ |          | PtNr     | : | A1        | ◙    |
| hl         | : |     | 1.000m    | •         |          | hl       | : | 1.000m    | •    |
| HZ         | : |     | 34°40'09" | С         | <u>د</u> | HZ       | : | 34°40'09" | С    |
| v          | : |     | 55°06′54″ | Ι         | 7        | v        | : | 55°06′54″ | Ι    |
| 4          | : |     | 20.546    | Mem.      |          |          | : | 21.866 m  | Mem. |
|            | : |     | 1.254 m   |           |          |          | : | 1.254 m   |      |
| OD+REJ     |   | ODL | REJ       |           |          | UstStn   |   | EDM       | Ļ    |

W wyświetlonym oknie *Ust. Stanowiska* można wpisać nr punktu, wysokość instrumentu, opis oraz współrzędne stanowiska (jeśli wymagane). Po wpisaniu wartości należy zatwierdzić zmiany przyciskiem F4 [USTAW].

| 【Ust. Sta | nowiska】 |            | Ê     |
|-----------|----------|------------|-------|
| PtNr      | :        | OCC1       |       |
| WysIns    | :        | 1.000 m    | •     |
| Opis      | :        | DESC       | С     |
| X0/N0     | :        | 1000.000 m | Ι     |
| Y0/E0     | :        | 1000.000 m | Mem.  |
| HØ        | :        | 100.000 m  |       |
|           |          |            | USTAW |

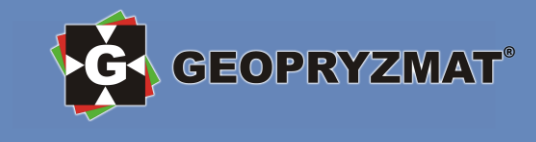

### Ustawienia dalmierza elektronicznego (EDM)

Aby otworzyć menu *Ustawienia EDM*, będąc w menu *Pomiar* należy nacisnąć raz przycisk F4 [↓], a następnie F3 [EDM].

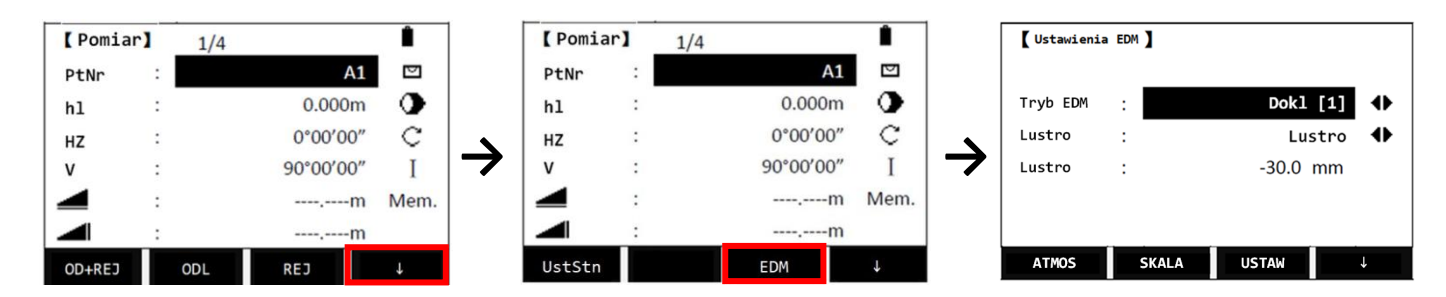

### Tryby pomiaru, rodzaje pryzmatów, stałe pryzmatów

W otwartym oknie Ustawienia EDM można ustawić tryb pomiaru, rodzaj celu oraz stałą pryzmatu.

#### Dostępne tryby pomiaru odległości:

- Dokl [1] jednokrotny pomiar precyzyjny
- Dokl [2] 2-krotny pomiar precyzyjny z uśrednieniem
- Dokl [3] 3-krotny pomiar precyzyjny z uśrednieniem
- Dokl [4] 4-krotny pomiar precyzyjny z uśrednieniem
- Dokl [5] 5-krotny pomiar precyzyjny z uśrednieniem
- Dokl [n] ciągły pomiar precyzyjny
- Tracking ciągły pomiar zgrubny

#### Dostępne rodzaje celów:

- Lustro (można ustawić dowolną stałą)
- Bezlustrowo
- Folia

| (Ustawienia | EDM   |          |   |
|-------------|-------|----------|---|
| Tryb EDM    | :     | Dokl [1] | • |
| Lustro      | :     | Lustro   | • |
| Lustro      | :     | -30.0 mm |   |
|             |       |          |   |
|             |       |          |   |
| ATMOS       | SKALA | USTAW    | Ļ |

Aby zatwierdzić zmianę ustawień EDM należy wcisnąć F3 [USTAW], a żeby je odrzucić należy nacisnąć [ESC] na klawiaturze.

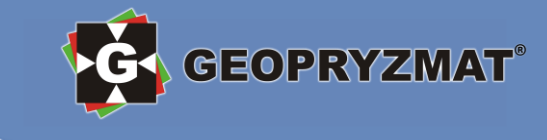

# Ustawienie temperatury i ciśnienia

Prędkość światła w powietrzu zależy od temperatury i ciśnienia powietrza w miejscu pomiaru. Aby wartości te były uwzględniane podczas pomiarów, należy wprowadzić poprawną wartość temperatury i powietrza.

1. Będąc w ekranie *Ustawienia EDM* należy wcisnąć przycisk F1 [ATMOS]. Otworzy się okno *Poprawka atmos.* 

| <b>(</b> Ustawienia | EDM ) | ]    |       |       |   |
|---------------------|-------|------|-------|-------|---|
| Tryb EDM            | :     |      | Dok1  | [1]   | • |
| Lustro              | : -   |      | Lu    | istro | • |
| Lustro              | :     |      | -30.0 | mm    |   |
|                     |       |      |       |       |   |
|                     |       |      |       |       |   |
| ATMOS               | s     | KALA | USTAW |       | Ļ |

 Następnie należy podać aktualne wartości temperatury i ciśnienia. Poprawka ppm zostanie automatycznie obliczona. Jeżeli nie trzeba uwzględniać poprawki atmosferycznej, można ustawić jej wartość na 0 przyciskiem F3 [PPM=0]. Po wprowadzeniu poprawnych danych zatwierdzamy je przyciskiem F4 [USTAW].

| 🕻 Poprawka | Atmos. | ]      |       |
|------------|--------|--------|-------|
| Wsp.Ref.   | :      |        | 0.14  |
| Temp.      | :      | 20.0   | 0°C   |
| Ciśnienie  | :      | 1013.0 | hPa   |
| ppm        | :      | O F    | PPM   |
|            |        |        |       |
| POWROT     |        | PPM=0  | USTAW |

W tachimetrze Arc5 poprawka ppm ma wartość 0, jeżeli

- temperatura wynosi 20°C,
- ciśnienie 1013 hPa.

# Ustawienia kompensatora

Instrument posiada wbudowany kompensator 2-osiowy, z możliwością włączenia kompensacji tylko w jednej osi. Aby włączyć okno ustawień kompensatora należy w oknie *Pomiar* nacisnąć 2 razy przycisk F4 [ $\downarrow$ ], a następnie nacisnąć F2 [LIBELA].

| 【 Pomiar 】 |   | 1/4 |           | Ê    | 【 Pomiar 】 | 8 | 1/4  |           | Ê          |
|------------|---|-----|-----------|------|------------|---|------|-----------|------------|
| PtNr       | : |     | A1        |      | PtNr       | : |      | A1        |            |
| hl         | : |     | 1.000m    | •    | hl         | : |      | 1.000m    | •          |
| HZ         |   |     | 34°40'09" | С    | HZ         | : |      | 34°40'09" | C          |
| v          | : |     | 55°06'54" | Ι    | v          | : |      | 55°06′54″ | Ι          |
|            | : |     | 20.546    | Mem. | -          | : |      | 20.546    | Mem        |
|            |   |     | 1.254 m   |      |            | : |      | 1.254 m   |            |
| OD+REJ     |   | ODL | REJ       | Ļ    | Ust Hz     | u | BELA | BEEP      | <b> </b> ← |

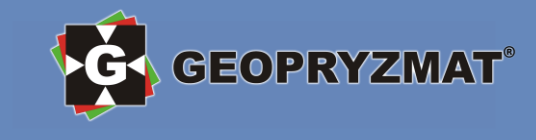

W otwartym oknie *Kompensator* można wyłączyć kompensator, włączyć 1 oś lub 2 osie.

| ľ | Komper   | isator | 1 |    |        |
|---|----------|--------|---|----|--------|
|   | [] F1 (  | Wylacz |   |    |        |
|   | []F2:    | 1-os   |   |    |        |
|   | [*] F3 : | 2-osie |   |    |        |
|   |          | -      |   |    |        |
|   | F1       | F2     |   | F3 | POWROT |

#### UWAGA:

1) Zaleca się wykonywanie pomiarów z włączonymi 2 osiami kompensatora.

2) Jeżeli kompensator będzie włączony, a pochylenie tachimetru będzie większe, niż zakres pracy kompensatora, otworzy się okno *Libella*, którego nie będzie można wyłączyć dopóki instrument nie zostanie spoziomowany lub dopóki kompensator nie zostanie wyłączony.

#### Wykonywanie pomiarów

Po dokonaniu wszystkich koniecznych ustawień można rozpocząć pomiary. Ekran pomiarowy podzielony jest na 4 części, które zmienia się naciskając przycisk [PAGE]. Procedura pomiaru składa się z następujących czynności:

- 1. wprowadzenie nazwy punktu, wysokości pryzmatu i kodu punktu (jeśli wymagany),
- 2. wycelowanie lunety na pryzmat/powierzchnię,
- naciśnięcie przycisku F1 [OD+REJ], aby wykonać jednoczesny pomiar i zapis punktu lub naciśnięcie F2 [ODL] aby wykonać pomiar, a następnie F3 [REJ] w celu zapisania zmierzonych wartości widocznych na ekranie.

Po wykonaniu pomiaru numer punktu zostanie automatycznie zwiększony o 1.

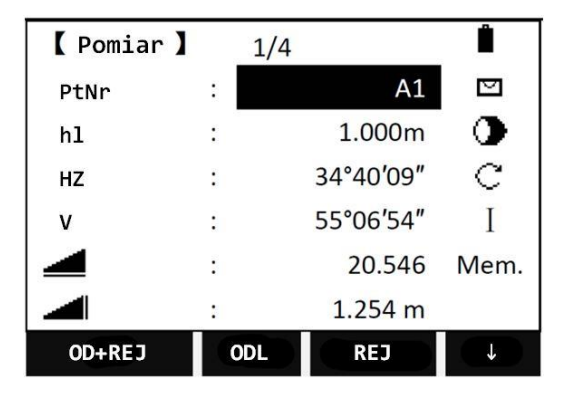

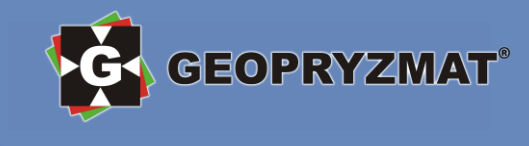

# Funkcje

Rozdział ten dotyczy funkcji tachimetrów możliwych do wywołania za pomocą przycisku [FUNC] na klawiaturze alfanumerycznej.

**UWAGA:** Funkcje mogą być również wywołane za pomocą innych aplikacji tachimetru.

**UWAGA:** Każda z funkcji może być przypisana do przycisku [USER]

Dostępne są następujące funkcje:

- 1. Libela elektroniczna
- 2. Mimośród celu
- 3. Kasowanie ostatniego rekordu
- 4. Ustawienia główne
- 5. Przeniesienie wysokości
- 6. Punkt niedostępny
- 7. Kodowanie

- 8. Czołówka
- 9. Tracking
- 10. Włączenie/Wyłączenie podświetlenia
- 11. Włączenie/Wyłączenie wskaźnika laserowego
- 12. Włączenie/Wyłączenie oświetlenia krzyża kresek
- 13. Ustawienie jednostek i formatu kąta
- 14. Ustawienie jednostek odległości

# Poniżej znajduje się opis najważniejszych funkcji. Opis wszystkich funkcji znajdziesz w pełnej wersji instrukcji.

Funkcje podzielone są na 4 strony, które zmienia się przyciskiem [PAGE]. Aby wywołać konkretną funkcję należy odnaleźć odpowiednią stronę i wybrać przyciskiem [F1]-[F4] lub wybrać numer funkcji na liście za pomocą klawiatury alfanumerycznej.

Przykładowo, aby wybrać funkcję "Punkt ukryty" należy

- nacisnąć przycisk [PAGE], aby przejść do strony 2/4, a następnie wywołać funkcję przyciskiem F2 lub
- nacisnąć przycisk 6 na klawiaturze alfanumerycznej.

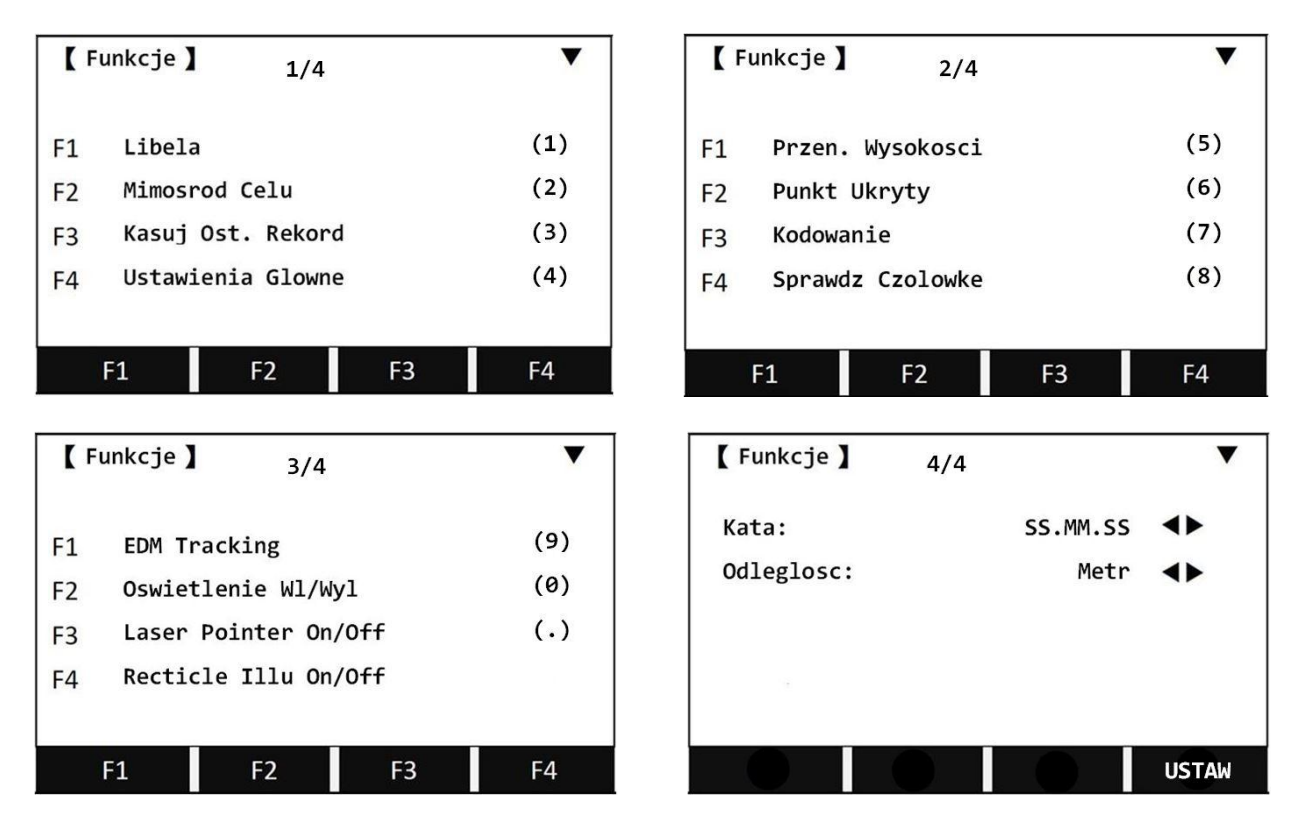

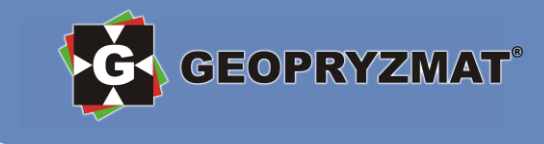

#### Libela elektroniczna

Za pomocą tej funkcji wywołany zostaje ekran *Libella.* Wyświetlony zostaje obraz elektronicznej libeli, dzięki czemu można dokładnie spoziomować tachimetr.

Jeżeli ekran *Libella* jest włączony, włączony jest również pionownik laserowy. Po lewej stronie ekranu wyświetlony jest suwak pokazujący aktualne natężenie plamki pionownika. Można je regulować za pomocą strzałek góra/dół na klawiaturze alfanumerycznej.

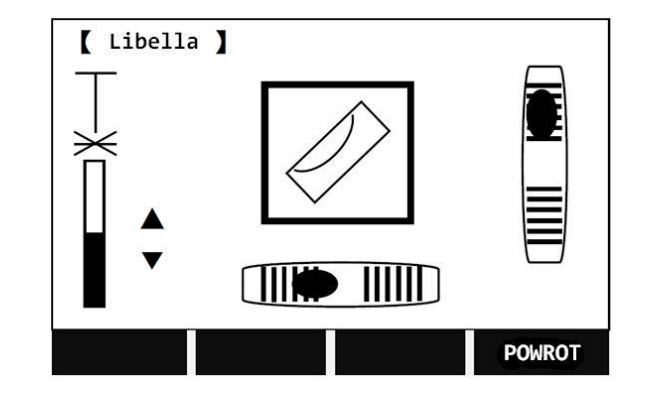

**UWAGA:** Jeżeli kompensator jest włączony, a instrument nie jest spoziomowany, to ekran *Libella* będzie wyświetlał się automatycznie i nie będzie możliwości wyłączenia go. W takiej sytuacji, aby zamknąć ekran konieczne jest wyłączenie kompensatora.

#### Ustawienia główne

Ta funkcja przenosi do ekranu głównych ustawień.

**UWAGA:** Do ustawień głównych można wejść również wciskając [MENU] -> F2 [Ustawienia].

W poniższej tabeli znajduje się opis wszystkich dostępnych ustawień.

| Ustawienia | Zakres ustawień                                                                                                    | Wyjaśnienie                                                                                                    |
|------------|----------------------------------------------------------------------------------------------------|----------------------------------------------------------------------------------------------------|
| Kontrast   | 0~20                                                                                                    | Zmiana kontrastu wyświetlaczy co 5%.                                                                                                    |
| Klaw. Meas | Wylacz<br>ALL<br>Odl                                                                                                    | Określenie funkcji klawisza [IM] na klawiaturze alfanumerycznej.<br>Wyłącz: klawisz służy do zmiany sposobu wprowadzania (cyfry/litery)<br>ALL: klawisz służy do wyzwolenia i rejestracji pomiaru<br>Odl: klawisz służy do wyzwolenia pomiaru bez rejestracji                                                                                                    |
| Klaw. User | Pointer / Tyczen / Swiatlo /<br>Libela / PrzenWysoko /<br>Mimosrod / Kod / Odleglosc /<br>Kat / UkrytyPunkt / KasujOstZap<br>/ Czolowka / Ustawienia / | Określenie funkcji klawisza [USER] na klawiaturze alfanumerycznej.<br>Pointer: wł./wył. plamkę lasera<br>Tyczen: przejście do trybu tyczenia<br>Swiatlo: wł./wył. podświetlenia wyświetlaczy<br>Libela: wyświetlenie elektronicznej libeli<br>PrzenWysoko: przejście do funkcji "Przeniesienie wysokości"<br>Mimosrod: przejście do funkcji "Przeniesienie wysokości"<br>Kod: przejście do funkcji "Mimośród celu"<br>Kod: przejście do listy kodów<br>UkrytyPunkt: przejście do funkcji "Punkt niedostępny"<br>KasujOstZap: kasowanie ostatniego rekordu<br>Czolowka: przejście do funkcji "Czołówka"<br>Ustawienia: wywołanie okna ustawień głównych |
| Ustaw-V    | Zenit<br>Horyzont<br>V-(%)                                                                                                    | Określenie punktu "0" kąta pionowego.<br>Zenit: wartość V w zenicie: 0°, wartość V w poziomie: 90°<br>Horyzont: wartość V w zenicie: 90°, wartość V w poziomie: 0°<br>V-(%): wartość V w poziomie: 0%, wartość V dla kąta 45°: 100%<br>Jeżeli wybrane V-(%): powyżej 300% wartość pochylenia nie jest<br>wyświetlona                                                                                                    |

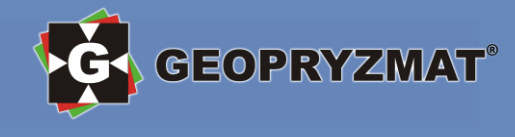

| Kompens. V  | Wylacz<br>1-os<br>2-osie                                                                                                    | Ustawienia kompensatora<br>Wylacz: kompensator jest wyłączony<br>1-os: korekcja kąta pionowego zależy od odchylenia od pionu<br>2-osie: korekcja kąta pionowego i poziomego zależy od odchylenia od pionu<br>Ustawienia kompensatora pozostaja piezmienne po wyłaczeniu instrumentu |
|-------------|----------------------------------------------------------------------------------------------------|----------------------------------------------------------------------------------------------------|
| Kompens. Hz | Wlacz<br>Wylacz                                                                                                    | Kompensacja kąta poziomego zgodnie z wartością kolimacji<br>Wlacz: kompensacja jest włączona<br>Wylacz: kompensacja jest wyłączona                                                                                                    |
| DzwiekSekt  | Wlacz<br>Wylacz                                                                                                    | Wlacz: tachimetr wydaje sygnały dźwiękowe, kiedy wartość kierunku<br>poziomego jest bliska 90°, 180°, 270° lub 100g, 200g, 300g<br>Wylacz: tachimetr nie wydaje sygnałów dźwiękowych                                                                                                |
| Dzwiek      | Wlacz<br>Wylacz                                                                                                    | Wlacz: tachimetr wydaje sygnały dźwiękowe przy naciskaniu klawiszy<br>Wylacz: tachimetr nie wydaje sygnałów dźwiękowych                                                                                                    |
| Odczyt Hz   | Kat Prawy<br>Kat Lewy                                                                                                    | Określenie kierunku zwiększania się wartości kąta poziomego<br>Kat Prawy: wartości Hz zwiększają się zgodnie z ruchem wskazówek zegara<br>Kat Lewy: wartości Hz zwiększają się przeciwnie do ruchu wskazówek<br>zegara                                                              |
| Poloz.Kola  | V-Lewe<br>VK-Prawe                                                                                                    | Określenie I położenia lunety w zależności od położenia koła pionowego<br>V-Lewe: I położenie lunety przy kole V znajdującym się po lewej stronie<br>VK-Prawe: I położenie lunety przy kole V znajdującym się po prawej stronie                                                     |
| Zap.danych  | PamiecWew<br>RS232                                                                                                    | Określenie miejsca zapisu danych<br>PamiecWew: dane zapisują się w pamięci wewnętrznej instrumentu<br>RS232: dane zapisują się na zewnętrznym rejestratorze (musi być<br>podłączony)<br>Zewnętrzny rejestrator danych nie stanowi części standardowego zestawu                      |
| Auto-Wylac  | Wlacz<br>Wylacz                                                                                                    | Wlacz: instrument wyłączy się automatycznie po 20 minutach bez działania<br>(tj. klawisze nie są naciskane; zmiany kąta Hz/V nie przekraczają 3'/600cc<br>Wylacz: instrument nie wyłącza się automatycznie                                                                          |
| Odczyt Kata | Określenie minimalnego odczytu<br>W zależności od ustawionego forr<br>dla formatu SS.MM.SS (ss°mm's<br>dla formatu ST. (stopnie dziesiętr<br>dla formatu GRAD (grady): 0.000<br>dla formatu TYS (miliradiany): 0.0 | kąta.<br>matu kąta zakresy są inne.<br>s"): 0°00'01"/0°00'05"/0°00'10"/0°00'00.5"<br>ne): 0.0001°/0.0005°/0.0010°/0.00001°<br>1g/0.0005g/0.001g/0.00001<br>01mil/0.05mil/0.10mil/0.001mil                                                                                           |
| Kata        | SS.MM.SS<br>ST.<br>GRAD<br>TYS                                                                                                    | Określenie jednostki kąta<br>SS.MM.SS: stopnie, format ss°mm'ss"<br>ST.: stopnie dziesiętne<br>GRAD: grady<br>TYS: miliradiany                                                                                                    |
| Odczyt Dysk | 1<br>0.1                                                                                                    | Określenie minimalnego odczytu odległości.<br>1 – minimalny odczyt to 0.001 m<br>0.1 – minimalny odczyt to 0.0001 m                                                                                                    |
| Odleglosc   | Metr<br>stopy-INT<br>stopy-US<br>ST-cal1/8                                                                                                    | Określenie jednostki odległości.                                                                                                    |
| Temp.       | °C<br>°F                                                                                                    | Określenie jednostki temperatury.                                                                                                    |
| Cisnienie   | hPa<br>mbar<br>mmHg<br>inHg                                                                                                    | Określenie jednostki ciśnienia.                                                                                                    |
| GSI 8/16    | GSI 16<br>GSI 8                                                                                                    | Określenie formatu zapisu do pliku GSI.<br>GSI16: 8100+1234567890123456<br>GSI8: 8100+12345678                                                                                                    |
| Maska 1/2   | Mask1<br>Mask2                                                                                                    | Określenie, które parametry będą zapisane w pliku GSI.<br>Mask1: PtlD, Hz, V, SD, ppm+mm, hr, hi<br>Mask2: PtlD, Hz, V, SD, E, N, H, hr                                                                                                    |
| Maska Wsp.  | X/N, Y/E<br>Y/N, X/E                                                                                                    | Określenie, która współrzędna (N czy E) odpowiada współrzędnej X                                                                                                    |
| NEH/ENH     | NEH<br>ENH                                                                                                    | Określenie kolejności zapisu współrzędnych                                                                                                    |

**UWAGA:** Aby zatwierdzić zmianę ustawień należy nacisnąć F4 [USTAW] lub przycisk [ENT]

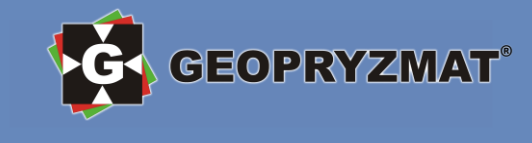

# **Programy pomiarowe**

Aby zobaczyć listę programów pomiarowych należy nacisnąć przycisk [MENU], a następnie F1 [Programy].

#### Lista dostępnych programów pomiarowych

- 1. Tachimetria
- 2. Tyczenie
- 3. Wcięcie wstecz stanowisko swobodne
- 4. COGO obliczenia współrzędnych
- 5. Czołówki

- 6. Powierzchnia
- 7. Wysokość niedostępna
- 8. Linia/Łuk odniesienia tyczenie linii/łuku
- 9. Moduł drogowy
- 10. Tyczenie od prostej

Poniżej znajduje się opis najważniejszych programów pomiarowych. Opis wszystkich programów znajdziesz w pełnej wersji instrukcji.

#### Ustawienia wstępne

Przed rozpoczęciem pracy z którymkolwiek z programów pomiarowych należy dokonać ustawień wstępnych obejmujących ustawienie obiektu, stanowiska oraz orientacji. Ekran ustawień wstępnych (na rysunku poniżej) jest wyświetlony zawsze po wyborze programu pomiarowego.

| ( Tach | imetria 】 |      |             |        |
|--------|-----------|------|-------------|--------|
| [*]    | F1        | Usta | aw Obiekt   | (1)    |
| []     | F2        | Ust  | . Stanowisk | o (2)  |
| []     | F3        | Ust  | . Orientacj | je (3) |
| []     | F4        | Sta  | rt          | (4)    |
|        |           |      |             |        |
| F1     | F2        |      | F3          | F4     |

Znak [] oznacza, że ustawienie nie zostało wykonane. Znak [\*] oznacza, że ustawienie zostało wykonane.

**UWAGA:** Wykonanie wszystkich ustawień nie jest konieczne, aby rozpocząć pracę z programem. Jeżeli ustawienie obiektu, stanowiska i orientacji nie jest konieczne lub zostały one ustawione wcześniej, należy kliknąć F4 [Start].

#### Ustawienie obiektu

Wszystkie dane pomiarowe (zawierające mierzone odległości i kąty, kody, znane punkty, stanowiska, etc.) zapisywane są w obiektach. Każdy obiekt może być osobno przeglądany, edytowany i usuwany.

#### Aby ustawić obiekt:

- 1. Naciśnij F1 [Ustaw Obiekt].
- 2. W otwartym oknie Ustaw. Obiektu wybierz F1 [LISTA].

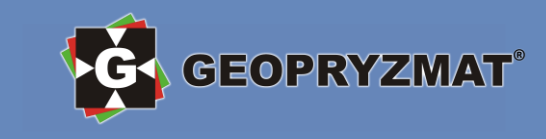

| Ustaw. Obi | ektu   |  |        |      |
|------------|--------|--|--------|------|
| Nazwa      |        |  | DEFA   | ULT  |
| Obserw     | :      |  |        |      |
| Data       | :      |  | 2011.0 | 0.16 |
| Czas       | Czas : |  | 09:165 | 5:37 |
| Notatka1   | :      |  |        |      |
| Notakta2   |        |  |        |      |
| LISTA      |        |  |        | ОК   |

3. W następnym oknie *Obiekty* pojawi się lista istniejących obiektów.

| [Obiekty]  | ]      |        |              |  |  |  |
|------------|--------|--------|--------------|--|--|--|
| DEFAULT.RA | W      | 1.82KB | 02-03        |  |  |  |
| SANDING.R  | ٩W     | 1.26KB | 02-04        |  |  |  |
|            |        |        |              |  |  |  |
|            |        |        |              |  |  |  |
|            |        |        |              |  |  |  |
|            |        |        |              |  |  |  |
| Attri      | Pag +  | Pag -  | Ļ            |  |  |  |
| NOWY       | Rename | KASUJ  | $\downarrow$ |  |  |  |
| ZNAJDZ     | Exit   |        | +            |  |  |  |

#### Pod przyciskami F1-F4 dostępne są następujące funkcje:

Attri: wyświetlenie atrybutów zaznaczonego projektu Pag +: przewijanie strony w górę jeśli zapisanych jest więcej niż 5 obiektów Pag -: przewijanie strony w dół jeśli zapisanych jest więcej niż 5 obiektów NOWY: tworzenie nowego obiektu Rename: zmiana nazwy istniejącego obiektu KASUJ: usunięcie istniejącego obiektu ZNAJDZ: wyszukiwanie obiektu Exit: wyjście do poprzedniego okna

- 4. Aby wybrać istniejący obiekt wybierz go za pomocą strzałek lub znajdź za pomocą funkcji ZNAJDZ dostępnej pod przyciskiem F1, a następnie naciśnij przycisk [ENT]. Powrócisz do poprzedniego okna Ustaw. Obiektu, gdzie można wprowadzić dodatkowe informacje do obiektu (pola "Obserw", "Notatka1" oraz "Notatka2"). Zatwierdź wybór obiektu przyciskiem F4 [OK] lub [ENT].
- 5. Aby stworzyć nowy obiekt wybierz F1 [NOWY]. W wyświetlonym oknie wprowadź nazwę obiektu oraz opcjonalne informacje dodatkowe, a następnie zatwierdź klawiszem F4 [OK] [ENT]. Aby utworzony obiekt stał się aktywny, należy go jeszcze wybrać i zatwierdzić na liście istniejących obiektów w oknie *Obiekty.*

#### Ustawienie stanowiska

Współrzędne punktów mierzonych są wyznaczane w odniesieniu do wprowadzonych współrzędnych stanowiska. Do ustawienia stanowiska konieczne jest wprowadzenia współrzędnych N/X oraz E/Y. Dodatkowo można wprowadzić wysokość stanowiska. Współrzędne stanowiska mogą być wprowadzone ręcznie lub wybrane z listy znanych punktów.

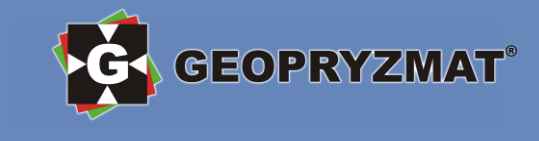

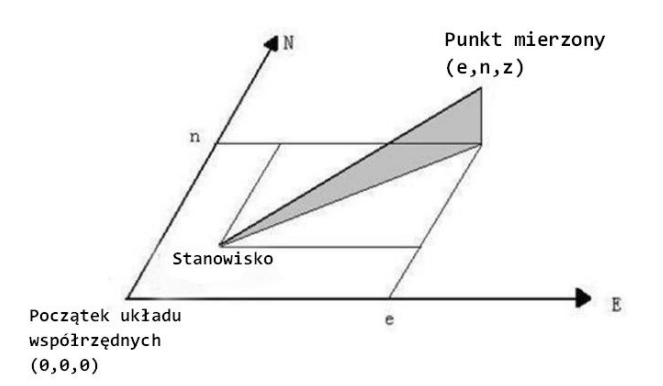

#### Aby ustawić stanowisko:

- 1. W oknie ustawień wstępnych wybierz F2 [Ust. Stanowisko].
- 2. W otwartym oknie Ust. Stanowiska można:
  - 2.1. wyszukać punkt: w tym celu w pole "Stan." wpisz szukany numer punktu i naciśnij F1 [SZUKAJ],
  - 2.2. wybrać punkt z listy: w tym celu naciśnij F2 [LISTA] i wybierz istniejący punkt z listy,
  - 2.3. wprowadzić nowe współrzędne: w tym celu naciśnij F3 [ENH], wprowadź numer i współrzędne punktu, na którym znajduje się instrument.

| 【Ust. Stanowiska】 |       |      |  |  |  |
|-------------------|-------|------|--|--|--|
| Wpisz Nr Punktu!  |       |      |  |  |  |
|                   |       |      |  |  |  |
| Stan.             | :     | OCC1 |  |  |  |
|                   |       |      |  |  |  |
|                   |       |      |  |  |  |
| SZUKAJ            | LISTA | ENH  |  |  |  |

3. Po wyborze punktu lub wpisaniu współrzędnych ukaże się kolejne okno, w którym należy podać wysokość instrumentu nad punktem. Po wpisaniu odpowiedniej wysokości, należy zatwierdzić przyciskiem F4 [OK] lub [ENT].

Za pomocą przycisku F1 [Pkt Nr] możesz wrócić do poprzedniego ekranu.

| (Ust. Sta     | anowiska |  |        |    |  |
|---------------|----------|--|--------|----|--|
| Wpisz h ins.! |          |  |        |    |  |
| WysIns        | :        |  | 2.000m |    |  |
| Pkt Nr        |          |  |        | ОК |  |

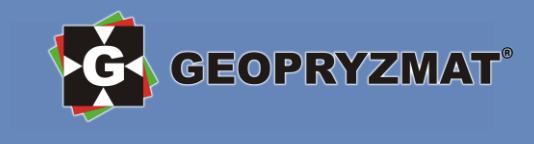

# Ustawienie nawiązania (orientacja tachimetru)

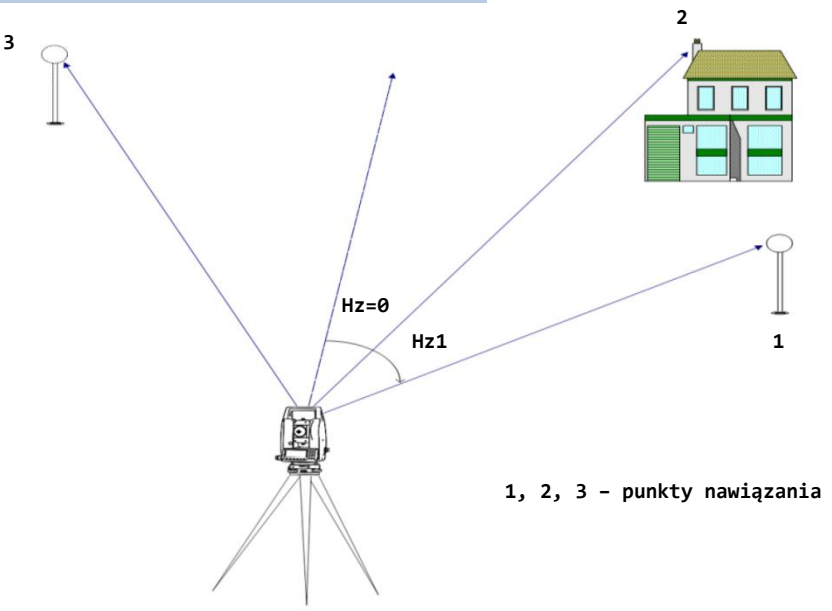

Za pomocą tej aplikacji można ustawić nawiązanie poprzez manualne wpisanie azymutu lub ustalenie go na podstawie pomiaru do punktu o znanych współrzędnych.

#### Ustalanie orientacji poprzez manualne wpisanie azymutu

1. W oknie ustawień wstępnych naciśnij F3 [Ust. Orientacje] (Wybierz F1 [Wpisz Orient.].

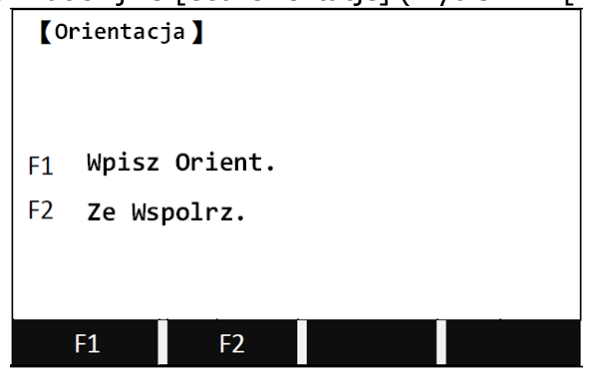

2. W otwartym oknie *Wpisz Orient.* podaj numer mierzonego punktu (nie musi być to punkt istniejący), a następnie wpisz wartość azymutu. Po wycelowaniu naciśnij F1 [OD+REJ], aby zapisać orientację i wyzwolić pomiar lub F3 [USTAW], aby zapisać orientację bez wyzwalania pomiaru.

| 【Wpisz Orient.】        |     |          |        |  |  |  |
|------------------------|-----|----------|--------|--|--|--|
| Punkt                  | :   | BS1      |        |  |  |  |
| hl                     | :   | 1.500 m  |        |  |  |  |
| Azymut                 | :   | 9°11′25″ |        |  |  |  |
| Po wycelowaniu Od+Rej! |     |          |        |  |  |  |
| OD+REJ                 | EDM | USTAW    | USTAW0 |  |  |  |

Po zapisaniu orientacji tachimetr powróci do menu ustawień wstępnych.

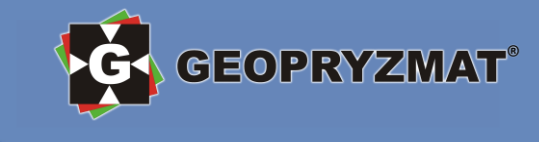

#### Ustalanie orientacji poprzez pomiar punktu o znanych współrzędnych

**UWAGA:** Tachimetr może określić swoją orientację na podstawie pomiaru do maksymalnie 5 punktów.

- 1. W oknie ustawień wstępnych naciśnij F3 [Ust. Orientacje].
- 2. Wybierz F2 [Ze Wspolrz.]
- 3. W otwartym oknie *Ze Wspolrz,* w pole "Punkt" wpisz numer punktu nawiązania lub naciśnij F1 [LISTA], aby wybrać punkt z listy. Jeżeli chcesz wprowadzić nowy punkt o znanych współrzędnych, naciśnij F2 [ENH] i wprowadź nazwę i współrzędne punktu.

| 【Ze Wspolrz】   |     |         |  |  |  |  |
|----------------|-----|---------|--|--|--|--|
| Wpisz Nr Wst.! |     |         |  |  |  |  |
| Punkt          | :   | BS      |  |  |  |  |
| hl             | :   | 1.860 m |  |  |  |  |
|                |     |         |  |  |  |  |
| LISTA          | ENH |         |  |  |  |  |

4. Wyceluj na punkt nawiązania i naciśnij F1 [OD+REJ].

| Ze Wspolrz | 1/2 | 1/ |          |      |
|------------|-----|----|----------|------|
| Punkt      | :   |    | BS       |      |
| hl         | :   |    | 1.500 m  | •    |
| HZ         | :   |    | 0°00′00″ | С    |
| 4          | :   |    | m        | Ι    |
|            | :   |    | m        | Mem. |
|            |     |    |          |      |
| OD+REJ     | ODL |    | REJ      | EDM  |

- 5. Wyświetli się komunikat "Wykonać dodatkowy pomiar?".
  - Jeżeli chcesz dodać kolejny punkt nawiązania, naciśnij F1 [OK] i powtórz procedury opisane w punkcie 3 i 4. Jeżeli chcesz zmierzyć ten sam punkt w II położeniu lunety, wybierz z listy ten sam punkt i zmierz go w II położeniu.
  - Naciśnij F1 [ANULUJ], aby od razu przejść do wyników orientacji.
- Wyświetli się okno *Orientacja Wyniki*, na którym widać liczbę punktów nawiązania, numer stanowiska, obliczony azymut oraz jego odchylenie standardowe (jeżeli były co najmniej 2 punkty nawiązania). Aby zatwierdzić wyniki orientacji, naciśnij F4 [OK]. Aby zobaczyć odchyłki na punktach nawiązania (różnice między wartościami zmierzonymi a teoretycznymi), naciśnij F1 [POPR].

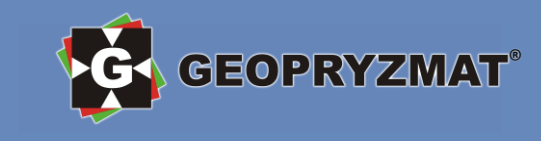

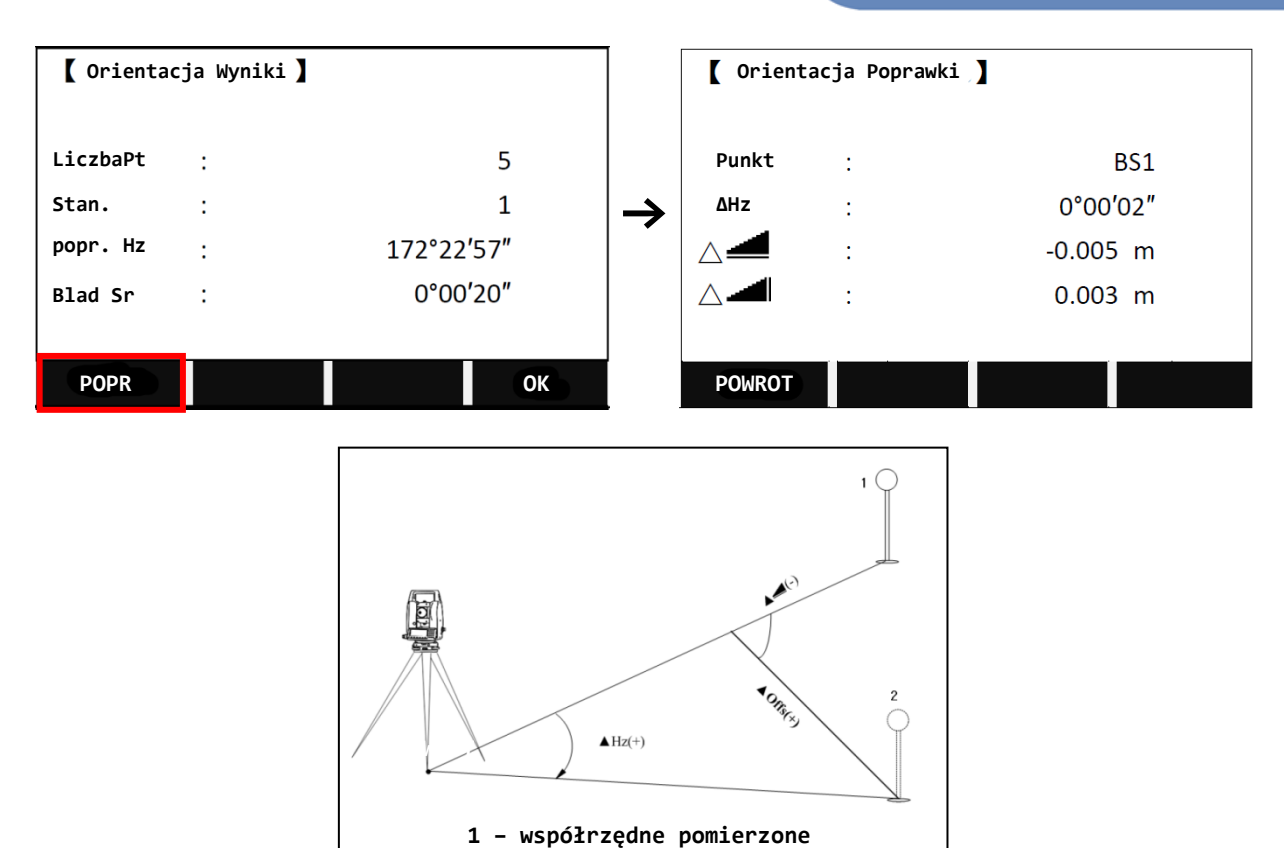

# 2 – współrzędne teoretyczne

# Tachimetria

Ten program służy do pomiaru punktów. Funkcjonalność jest podobna do podstawowego okna pomiarowego opisanego na stronie 5, jest jednak poprzedzony ustawieniem stanowiska i nawiązania, zmieniony jest układ wyświetlanych informacji oraz znaczenie przycisków F1-F4, a kodowanie obserwacji jest łatwiej dostępne.

# Jak uruchomić

Aby uruchomić program Tachimetria w oknie pomiarów podstawowych *Pomiar* naciśnij [MENU], następnie F1 [Programy], następnie F1 [Tachimetria], następnie ustaw stanowisko i nawiązanie i naciśnij F4 [Start].

Poniższy rysunek przedstawia okno programu Tachimetria. Przyciskiem [PAGE] można zmieniać ekrany z różnymi danymi pomiarowymi.

| [ Pomiar ] | 1/3    |           |              |
|------------|--------|-----------|--------------|
| PtNr       | :      | 1         |              |
| hl         | :      | 1.500 m   | •            |
| Kod        | :      | SS        | С            |
| HZ         | :      | 0°00′00″  | Ι            |
| v          | :      | 90°00′00″ | Mem.         |
| 4          | :      | m         |              |
| OD+REJ     | ODL    | REJ       |              |
| OD+REJ     | KOD    | EDM       | $\downarrow$ |
| OD+REJ     | S-KOD  | EDM       | $\downarrow$ |
| OD+REJ     | IndywP | EDM       | ÷            |
|            |        |           |              |

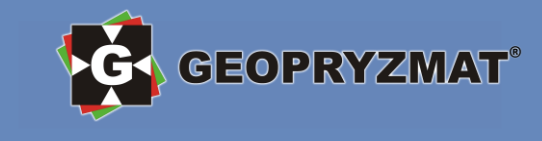

#### Opis przycisków funkcyjnych F1-F4

OD+REJ: pomiar odległości i kątów z jednoczesnym zapisem ODL: pomiar odległości i kątów REJ: zapis wyświetlonych wartości kątów i odległości KOD: otworzenie listy kodów S-KOD: włączenie/wyłączenie trybu szybkiego kodowania EDM: ustawienia dalmierza IndywP: pomiar punktu pojedynczego (funkcja została opisana w pełnej wersji instrukcji)

### Tyczenie

Ten program oblicza dane potrzebne do wyniesienia punktów w teren na podstawie aktualnych współrzędnych stanowiska i orientacji tachimetru. Są dostępne trzy metody tyczenia:

- biegunowe,
- ortogonalne (opisano w pełnej wersji instrukcji),
- różnic współrzędnych (opisano w pełnej wersji instrukcji).

#### Jak uruchomić

Aby uruchomić program Tyczenie w oknie pomiarów podstawowych *Pomiar* naciśnij [MENU], następnie F1 [Programy], następnie F2 [Tyczenie], następnie ustaw stanowisko i nawiązanie i naciśnij F4 [Start].

Poniższy rysunek przedstawia okno programu Tyczenie.

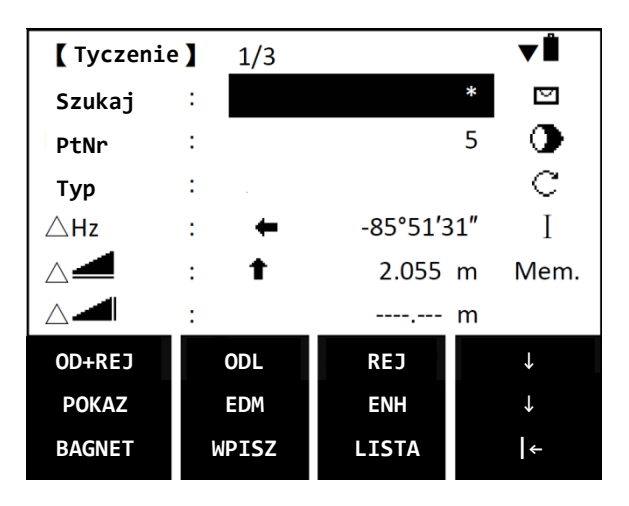

#### Opis przycisków funkcyjnych F1-F4

OD+REJ: pomiar odległości i kątów z jednoczesnym zapisem

ODL: pomiar odległości i kątów

REJ: zapis wyświetlonych wartości kątów i odległości

POKAZ: wyświetla współrzędne aktualnie tyczonego punktu

EDM: ustawienia dalmierza (tak jak opisano w rozdziale 4.4. Ustawienia dalmierza elektronicznego (EDM)) ENH: wprowadzenie nowego punktu do wytyczenia wraz z jego zapisem do bazy danych

BAGNET: przejście do tyczenia biegunowego

WPISZ: wpisanie współrzędnych punktu do wytyczenia bez jego zapisu do bazy danych

LISTA: wyświetlenie listy wszystkich punktów w bazie danych

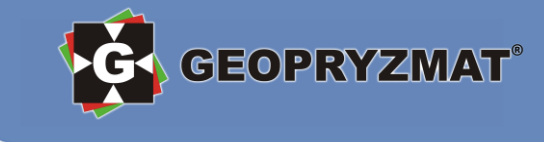

#### Wybór punktu do wytyczenia

#### Wybór punktu z listy

W oknie *Tyczenie* w pole "Szukaj" wpisz numer punktu, który chcesz wytyczyć lub użyj wyszukiwania z użyciem znaku "\*" i naciśnij [ENT]. W otwartym oknie *Szukanie* wybierz szukany punkt.

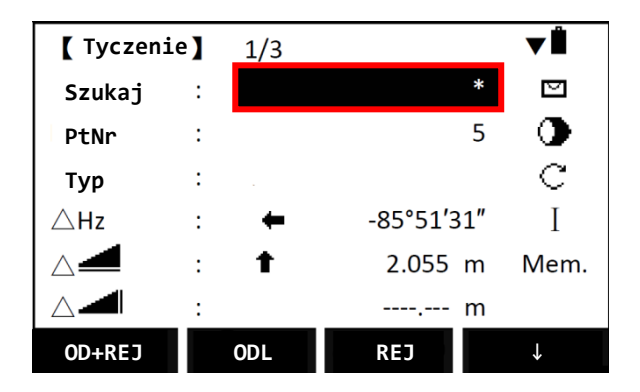

#### Wpisanie nowych współrzędnych z zapisem punktu do bazy

W oknie *Tyczenie* przejdź do drugiego poziomu dolnego paska funkcyjnego i naciśnij F3 [ENH]. W otwartym oknie *Wpisz XYH* podaj nazwę punktu do wytyczenia i jego współrzędne, a następnie naciśnij F4 [ZAPIS]. Wprowadzone dane zostaną zapisane do bazy punktów znanych.

#### Wpisanie nowych współrzędnych bez zapisu punktu do bazy

W oknie *Tyczenie* przejdź do trzeciego poziomu dolnego paska funkcyjnego i naciśnij F2 [WPISZ]. W otwartym oknie *Tyczenie-Wpisz Dane* podaj współrzędne punktu do wytyczenia, a następnie naciśnij F4 [OK]. Wprowadzone dane nie zostaną zapisane do bazy punktów znanych.

#### Tyczenie biegunowe

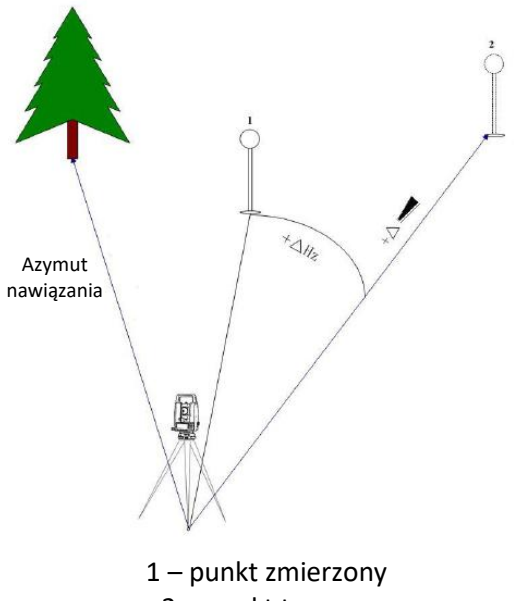

2 – punkt tyczony

Dane tyczenia biegunowego znajdują się w ekranie Tyczenie na stronie 1/3

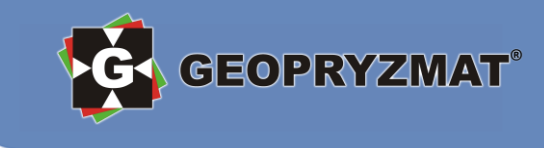

- 1. Wybierz punkt do wytyczenia.
- 2. W ekranie *Tyczenie* przejdź na stronę 2/3 lub 3/3 przyciskiem [PAGE] i wpisz wysokość pryzmatu w pole "hl".

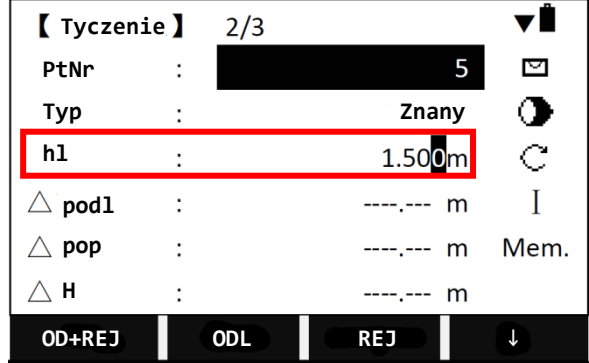

3. Powróć na stronę 1/3. Ustaw wartość domiaru kąta ΔHz na 0 i ustaw pryzmat na kierunku wskazywanym przez tachimetr. Wyceluj na pryzmat i naciśnij F2 [ODL]. Tachimetr wyliczy domiary kąta, odległości poziomej △ i wysokości △ I. Teraz podawaj kierunki i wartości, o które powinien przesunąć się pomiarowy z pryzmatem i kontroluj wyniki przez pomiar odległości do pryzmatu aż domiary będą wynosiły 0 lub będą spełniały założenia dokładnościowe.

| [ Tyczeni   | e 】 | 1/3 |        |    | <b>V</b> Ê |
|-------------|-----|-----|--------|----|------------|
| Szukaj      | :   |     |        | *  |            |
| PtNr        | :   |     |        | 5  | •          |
| Тур         | :   |     |        |    | С          |
| ∆Hz         | :   | +   | 0°00′0 | 0″ | Ι          |
| $\triangle$ | :   | t   | 2.082  | m  | Mem.       |
|             | :   | Ŧ   | -1.119 | m  |            |
| OD+REJ      |     | ODL | REJ    |    | Ļ          |

🖶 븆 przesuń pryzmat w lewo / w prawo

- ↑ 
  ↓ przesuń pryzmat dalej / bliżej tachimetru
- przesuń pryzmat wyżej / niżej

# Wcięcie wstecz – stanowisko swobodne

Ten program służy do wyznaczenia współrzędnych stanowiska na podstawie pomiaru do co najmniej dwóch punktów o znanych współrzędnych.

#### UWAGA:

- W obliczeniach można uwzględnić maksymalnie 5 punktów o znanych współrzędnych
- Pozycja tachimetru może być wyznaczona na podstawie pomiaru
  - o tylko kątów poziomych Hz i pionowych V,
  - o tylko kątów poziomych Hz i pionowych V oraz odległości,
  - tylko kątów do części punktów oraz kątów i odległości do pozostałych punktów.
- Pozycja tachimetru może być wyznaczona na podstawie pomiarów tylko w I lub II położeniu lunety lub na podstawie pomiarów w dwóch położeniach lunety.
- Znane punkty można mierzyć w dowolnej kolejności.
- Jeżeli jeden punkt jest mierzony kilkakrotnie w tym samym położeniu lunety, to w obliczeniach uwzględniany jest tylko <u>ostatni</u> wykonany pomiar.
- Jeżeli znany punkt ma rzeczywistą wysokość równą 0,000, to wprowadź ten punkt z wysokością 0,001

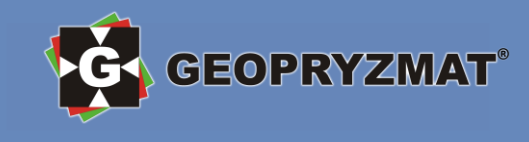

aby uwzględnić go w obliczaniu wysokości (punkty z wpisaną wysokością 0,000 nie są brane pod uwagę w obliczaniu wysokości stanowiska).

- W przypadku pomiarów w 2 położeniach lunety w obliczeniach uwzględniane są uśrednione wartości pomiarów przy kole lewym i prawym.
- Współrzędne XY stanowiska są wyznaczane za pomocą wyrównania metodą najmniejszych kwadratów, obliczane są odchylenia standardowe oraz odchyłki kąta poziomego Hz i odległości poziomych.
- Wysokość stanowiska jest obliczana na podstawie uśrednionych różnic wysokości z pomiaru.
- Orientacja koła poziomego jest obliczana na podstawie uśrednionych pomiarów w I i II położeniu lunety oraz obliczonej pozycji stanowiska.

#### Jak uruchomić

Aby uruchomić program Wcięcie wstecz w oknie pomiarów podstawowych *Pomiar* naciśnij [MENU], następnie F1 [Programy], następnie F3 [Wciecie Swobodne], następnie ustaw stanowisko i nawiązanie i naciśnij F4 [Start].

#### Procedura obliczania współrzędnych stanowiska swobodnego

1. W otwartym oknie *Wciecie Swobodne* wybierz F1 [Ustaw Obiekt], aby wybrać obiekt, w którym zapisywane będą wyniki lub F2 [Ust. Tolerancji], aby ustawić graniczne wartości odchyleń standardowych.

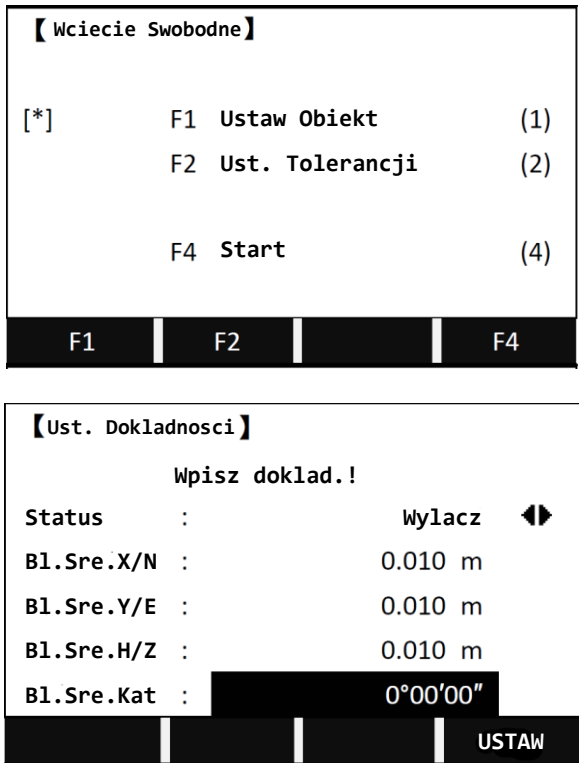

UWAGA: Jeżeli w polu "Status" będzie ustawienie "Wlacz", to po zakończeniu pomiarów punktów znanych instrument będzie wyświetlał odchylenia standardowe i pytał czy je zatwierdzić. Niezależnie od tego, czy kontrola tolerancji będzie włączona czy nie, po obliczeniu współrzędnych stanowiska swobodnego jest możliwość podglądu odchyleń standardowych.

 Aby rozpocząć działanie programu naciśnij F4 [Start]. W otwartym oknie *Stan. Swobodne Wsp.* należy w polu "Stan." podać numer stanowiska (po obliczeniu pozycji, wprowadzony punkt zostanie zapisany z obliczonymi współrzędnymi) oraz wysokość instrumentu nad punktem w polu "WysIns". Po wprowadzeniu danych należy nacisnąć F4 [OK].

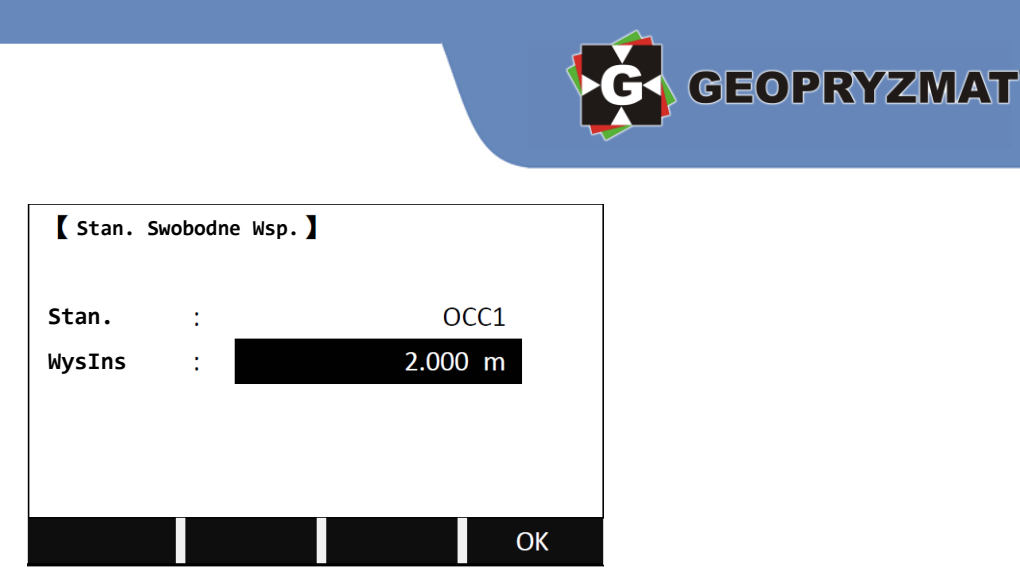

3. W następnym oknie – *Stan. Swobodne Cel* – należy podać współrzędne punktu znanego. W tym celu można wyszukać punkt w bazie (F1 [SZUKAJ]), wybrać punkt z listy (F2 [LISTA]) lub wprowadzić współrzędne nowego punktu (F1 [ENH]).

| 【 Stan. Swobodne Cel 】 |       |        |              |  |  |  |
|------------------------|-------|--------|--------------|--|--|--|
| PtNr                   | :     |        | 2            |  |  |  |
| hl                     | :     | 1.500  | ) m          |  |  |  |
|                        |       |        |              |  |  |  |
|                        |       |        |              |  |  |  |
| SZUKAJ                 | LISTA | ОК     | $\downarrow$ |  |  |  |
| ENH                    | POMIN | POWROT |              |  |  |  |

4. Po wyborze punktu otworzy się okno *Stan. Swobodne Pomiar*. Należy teraz wycelować na znany punkt, a następnie nacisnąć F3 [OD+REJ], aby wykonać pomiar. Jeżeli chcesz wykonać jedynie pomiar kątowy, to naciśnij F2 [REJ] na drugim poziomie dolnego paska funkcyjnego. Następnie wybierz F2 [NastPt] i wybierz kolejny znany punkt analogicznie jak w punkcje 3.

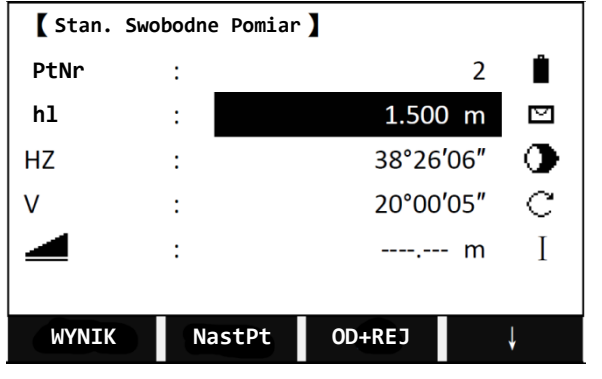

- 5. Po zmierzeniu co najmniej dwóch punktów możesz nacisnąć F1 [WYNIK], aby obliczyć współrzędne na podstawie wykonanych pomiarów. Wyświetli się okno *Stan. Swobodne-Wyniki*. Zostaną tu wyświetlone obliczone współrzędne.
  - Jeżeli chcesz dodać więcej punktów do obliczeń, naciśnij F1 [POWROT], a następnie F2 [NastPt].
  - Jeżeli chcesz zobaczyć różnice między wartościami kątów i odległości z pomiaru, a z obliczeń, naciśnij F2 [POPRAW].
  - Jeżeli chcesz zobaczyć odchylenia standardowe obliczonych współrzędnych, naciśnij F3 [BladSr].
  - Aby zatwierdzić wcięcie i zapisać obliczone współrzędne stanowiska, naciśnij F4 [OK].

|          |                 |          | GE GE |
|----------|-----------------|----------|-------|
| Stan. Sw | obodne Wyniki 】 |          |       |
| Stan.    | :               | OCC1     |       |
| WysIns   | :               | 2.000 m  |       |
| X0/Y0    | :               | 10.000 m |       |
| Y0/E0    | :               | 10.001 m |       |
| HO       | :               | 10.001 m |       |
|          |                 |          |       |
| POWROT   | POPRAW          | BladSr O | ĸ     |
|          |                 |          |       |

### Linia/Łuk odniesienia

Ten program służy do wynoszenia w teren punktów na linii lub łuku o zadanych parametrach.

V Х γ H

Aby uruchomić program należy w ekranie startowym Pomiar nacisnąć [MENU], następnie F1 [Programy], następnie przejść na stronę 2/3 za pomocą przycisku [PAGE], następnie wybrać F4 [Linia/Luk Odnie.], ustawić obiekt, stanowisko i nawiązanie i nacisnąć F4 [Start].

Użytkownik ma do wyboru dwie metody: linia odniesienia oraz łuk odniesienia (opisano w pełnej wersji instrukcji).

#### Linia odniesienia

Aby zdefiniować linię odniesienia, w odniesieniu do której tachimetr będzie obliczał współrzędne mierzonych punktów, należy najpierw zdefiniować linię bazową. Linia odniesienia może być przesunięta względem linii bazowej wzdłuż osi X, osi Y, osi H oraz może być obrócona o zadany kat.

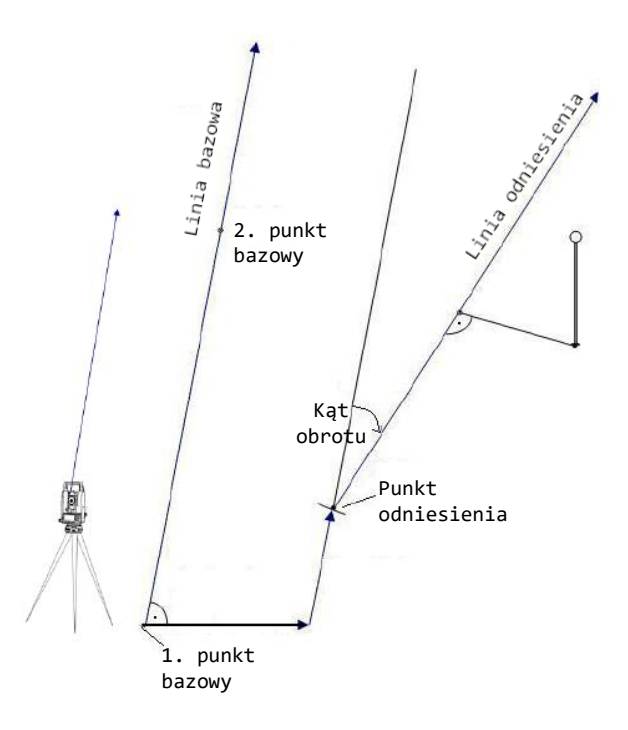

OPRYZMAT

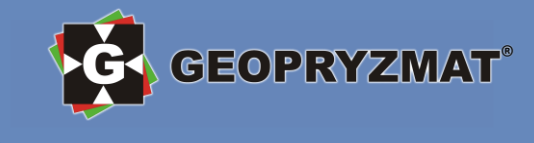

- 1. Wybierz [MENU] -> Programy -> Linia/Łuk odniesienia -> Linia odnies.
- 2. W otwartym oknie *Def. Bazy* należy zdefiniować linię bazową przez określenie 1. i 2. punktu bazowego. W tym celu należy w polach "Punkt1" oraz "Punkt2" zdefiniować punkty bazowe. Wyboru punktu można dokonać przez
  - wybranie punktu z listy wybierz F3 [LISTA],
  - wyszukanie znanego punktu wpisz nazwę szukanego punktu, a następnie naciśnij F2 [SZUKAJ],
  - wprowadzenie nowego punktu przejdź do trzeciego poziomu dolnego paska funkcyjnego i wybierz F1 [ENH], a następnie wprowadź nazwę i współrzędne nowego punktu lub
  - pomiar punktu wpisz numer punktu, który będziesz mierzył w pole "Punkt1" lub "Punkt2", a następnie wybierz F1 [OD+REJ] i wykonaj pomiar punktu.

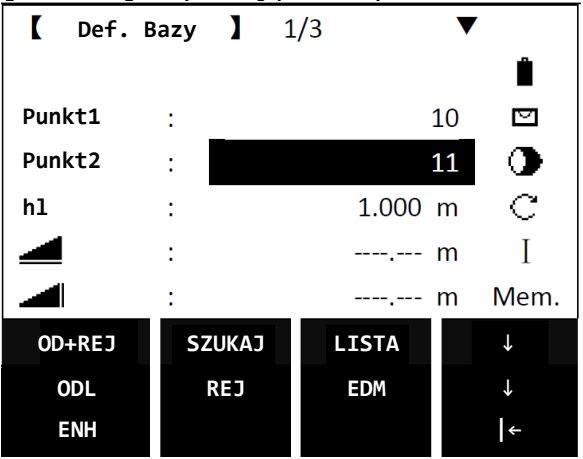

- - F1 [NowaLn] powrót do ekranu Def. Bazy, aby zdefiniować linie bazowa na nowo,
  - F2 [MIERZ] przejście do ekranu tyczenia linii,
  - F3 [TYCZ] przejście do tyczenia punktu na zadanej bieżącej i domiarze,
  - F4 [USTAW0] ustawienie wszystkich wartości przesunięć i obrotu na 0.

| 🕻 Linia     | Odniesieni | a 】         |
|-------------|------------|-------------|
| $\triangle$ | :          | 1.369 m     |
| Poprz       | :          | 0.000 m     |
| Podluz      | :          | 0.000 m     |
| H/Z         | :          | 0.000 m     |
| Obrot       | :          | 0°00′00″    |
| NowaLn      | MIERZ      | TYCZ USTAW0 |

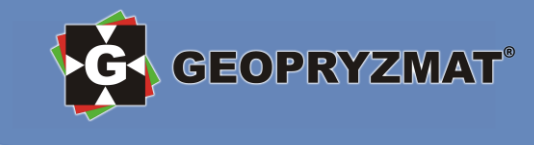

# Tyczenie linii

- 1. Po zdefiniowaniu linii bazowej i przesunięć linii odniesienia w ekranie *Linia Odniesienia* naciśnij F2 [MIERZ].
- 2. Otworzy się ekran *Linia Odnies. Pom.* Podaj numer punktu ("PtNr"), wysokość pryzmatu ("hl"), wyceluj na cel i naciśnij F1 [OD+REJ]. Jeżeli chcesz tylko tyczyć bez zapisu do pamięci, możesz naciskać F2 [ODL]. Możesz również wybrać znany punkt z listy (F3 [LISTA] na drugim poziomie dolnego paska funkcyjnego), wyszukać punkt (F3 [SZUKAJ] na trzecim poziomie dolnego paska funkcyjnego) lub wpisać nowy punkt (F1 [ENH] na trzecim poziomie dolnego paska funkcyjnego). Po każdym pomiarze lub wyborze punktu zaktualizowane zostaną wartości przesunięć, czyli:
  - <u>odl</u> bieżąca aktualnie mierzonego/wybranego punktu (odległość między punktem początkowym linii odniesienia, a punktem zmierzonym/wybranym wzdłuż linii odniesienia),
  - poprz domiar aktualnie mierzonego/wybranego punktu (odległość zmierzonego/wybranego punktu od linii referencyjnej); domiar jest dodatni jeśli punkt znajduje się po prawej stronie linii,
  - $\triangle$  różnica wysokości pomiędzy pierwszym punktem linii referencyjnej, a aktualnie zmierzonym/wybranym punktem.

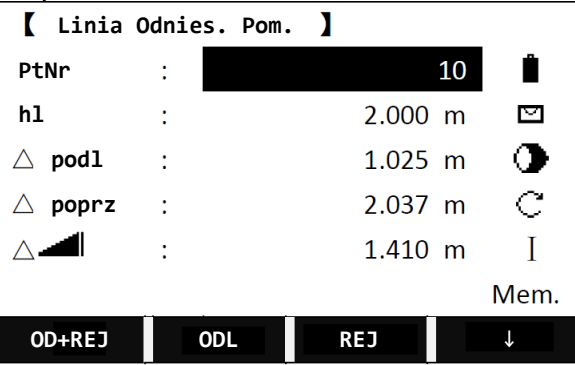

#### Tyczenie punktu na zadanej bieżącej i domiarze

- 1. Po zdefiniowaniu linii bazowej i przesunięć linii odniesienia w ekranie *Linia Odniesienia* naciśnij F3 [TYCZ].
- Otworzy się ekran *Wpisz Ortogonal*. Podaj numer punktu ("PtNr"), wysokość lustra ("hl") i podaj żądany domiar ("Poprz"), bieżącą ("Podluz") oraz przesunięcie wysokościowe względem pierwszego punktu linii odniesienia ("H/Z"). Jeżeli chcesz ustawić wszystkie parametry na 0, naciśnij F3 [USTAW 0]. Po wpisaniu wszystkich wartości naciśnij F4 [OK].

| 【 Wpisz Ortogonal.】<br>Wpisz Ortogonal.! |   |        |    |  |  |
|------------------------------------------|---|--------|----|--|--|
| PtNr                                     | : |        | 11 |  |  |
| hl                                       | : | 1.560  | m  |  |  |
| Poprz                                    | : | 1.000  | m  |  |  |
| Podluz                                   | : | 1.900  | m  |  |  |
| H/Z                                      | : | 2.050  | m  |  |  |
| POWROT                                   |   | USTAW0 | ОК |  |  |

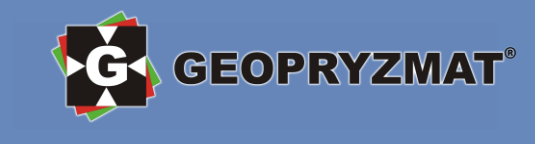

- 3. Otworzy się ekran *Tycz.Ortogonaln*. Składa się z dwóch stron, które zmienia się naciskając przycisk [PAGE]. Są one podzielone następująco:
  - strona 1/2 tyczenie biegunowe punktu o wprowadzonych przesunięciach,

• strona 2/2 – tyczenie ortogonalne (w odniesieniu do zdefiniowanej linii odniesienia).

Jeżeli chcesz zapisać punkt tyczony, przejdź do drugiego poziomu dolnego paska funkcyjnego i naciśnij F1 [OD+REJ]. Jeżeli chcesz zdefiniować nowy punkt do wytyczenia przez wprowadzenie nowych wartości przesunięć, naciśnij F3 [NastPt] lub [ESC]. Jeżeli chcesz powrócić do ekranu *Linia Odniesienia*, aby zdefiniować nową linię, naciśnij F3 [RefLin] na drugim poziomie dolnego paska funkcyjnego.

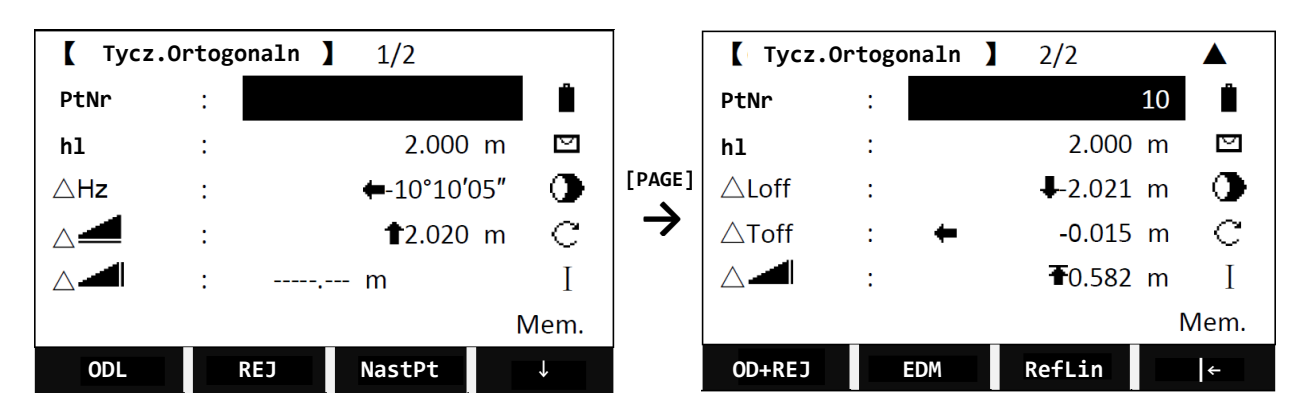

# Zarządzanie plikami

Zarządzanie plikami obejmuje wprowadzanie, przeglądanie i usuwanie danych.

Aby otworzyć aplikację do zarządzania plikami należy w ekranie startowym *Pomiar* nacisnąć [MENU], a następnie F4 [Baza Danych]. Otwarte okno *Menadzer Plikow* składa się z dwóch stron przedstawionych poniżej.

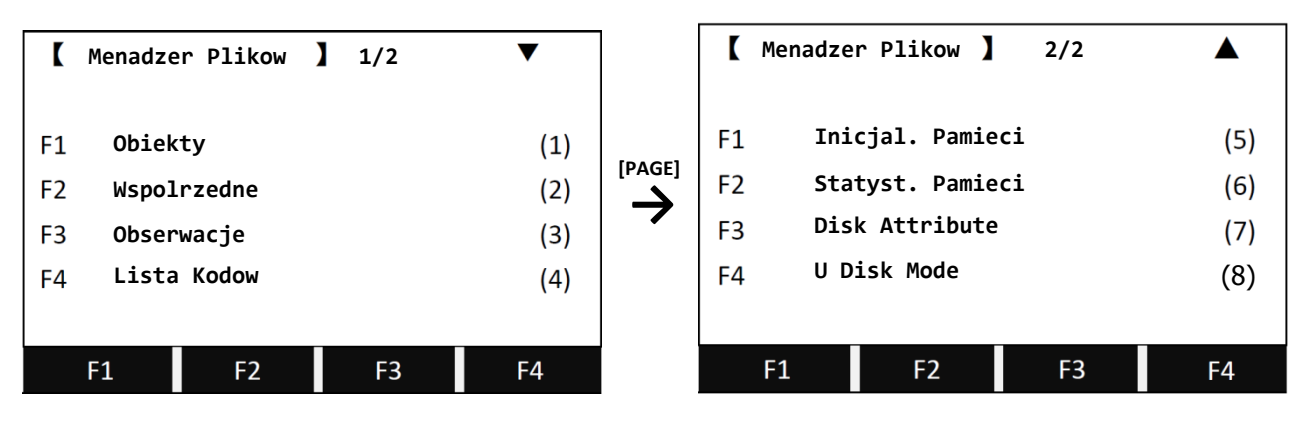

# Obiekty

Wszystkie dane pomiarowe (współrzędne, obserwacje, kody) są przechowywane w plikach zwanych obiektami.

W tej części menu zarządzania plikami można dodawać nowe obiekty, zmieniać obiekty i usuwać obiekty. Obiekt roboczy to aktywny obiekt, do którego zapisywane są wszystkie dane pomiarowe.

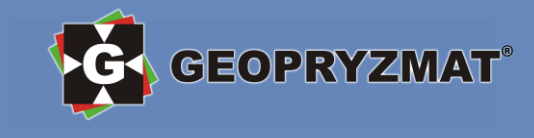

### Wybór istniejącego obiektu, tworzenie, edycja i usuwanie obiektów

- 1. W ekranie Menadzer Plikow naciśnij F1 [Obiekty].
- 2. W otwartym oknie *Obiekty* wyświetli się nazwa aktualnego obiektu roboczego oraz notatki na jego temat.

| [ Obiekt | у ] |           |  |
|----------|-----|-----------|--|
| Nazwa    | :   | SANDING   |  |
| Obserw   | :   |           |  |
| Data     | :   | 2011.4.11 |  |
| Czas     | :   | 14:44:12  |  |
| Notatka1 | :   |           |  |
| Notatka2 | :   |           |  |
| LISTA    |     | ОК        |  |

- 3. Aby zmienić obiekt naciśnij F1 [LISTA].
- 4. Wybierz dysk (A pamięć wewnętrzna tachimetru; B karta SD tylko jeżeli karta SD jest włożona).

|          |        | <br> |
|----------|--------|------|
| [ Obiekt | y ]    |      |
| Disk:A   |        |      |
| Disk:B   |        |      |
|          |        |      |
|          |        |      |
|          |        |      |
|          |        |      |
| Attr.    | FORMAT | OK   |
|          |        |      |

5. W otwartym oknie *Obiekty* możesz wybrać istniejący obiekt, dodawać, edytować i usuwać obiekty za pomocą odpowiednich przycisków na dolnym pasku funkcyjnym. Opis działania każdego przycisku znajduje się poniżej.

|         |        |                | _           |               |              | [       |
|---------|--------|----------------|-------------|---------------|--------------|---------|
|         |        | <b>Obiekty</b> |             |               |              |         |
|         | DEF    | AULT.RA        | N           | 1.82KB        | 02-03        |         |
|         | SAN    | DING.RA        | W           | 1.26KB        | 02-04        |         |
|         |        |                |             |               |              |         |
|         |        |                |             |               |              |         |
|         |        |                |             |               |              |         |
|         |        |                |             |               |              |         |
|         | At     | tri.           | Pag +       | Pag -         | $\downarrow$ |         |
|         | N      | OWY            | Rename      | KASUJ         | $\downarrow$ | _       |
|         | ZN/    | AJDZ           | Exit        |               | ←            |         |
| F1 [Att | ri.] – | wyświe         | tlenie atry | butów zazn    | aczonego     | obiektu |
| -       | Ē2     | [Pag +]        | – przewir   | nięcie strony | y do góry    |         |
|         | F3     | [Pag -]        | – przesun   | ięcie strony  | / do dołu    |         |
|         | F1     | [NOWY]         | – utworz    | enie noweg    | o obiektu    |         |
|         | F2     | 2 [Renai       | ne] – zmi   | ana nazwy     | obiektu      |         |
|         |        | F3 [KA         | \SUJ] – us  | sunięcie obi  | ektu         |         |
|         | F      | 1 [ZNĀJ        | DZ] – wys   | szukiwanie    | obiektu      |         |
|         | F2     | [Exit] –       | wyjście do  | o poprzedni   | ego okna     |         |
| [ENT]   | – ust  | awienie        | podświet    | lonego obie   | ktu jako ak  | tywny   |

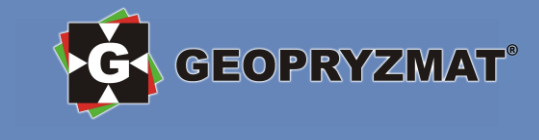

#### Współrzędne – punkty znane

W tej części menu zarządzania plikami można dodawać, edytować i usuwać punkty znane.

UWAGA: Punkty znane to punkty, które zostały zaimportowane lub wprowadzone ręcznie do pamięci tachimetru. Nie znajdą się tutaj punkty, których współrzędne zostały obliczone na podstawie pomiaru kątowo-liniowego.

- 1. W ekranie *Menadzer Plikow* naciśnij F2 [Wspolrzedne].
- 2. W otwartym oknie *Podglad Wspolrz.* Wpisz nazwę obiektu, którego punkty znane chcesz zobaczyć lub wybierz obiekt z listy naciskając F1 [LISTA]. Zatwierdź wybór przyciskiem F4 [OK].

| 【 Podglad Wsp | olrz.] |    |
|---------------|--------|----|
| Nazwa:        | ABO    | C  |
|               |        |    |
|               |        |    |
| LISTA         |        | ОК |

3. W kolejnym oknie *Podglad Wspolrz*. Za pomocą strzałek lewo/prawo na klawiaturze możesz przeglądać punkty znane zapisane w danym obiekcie. Użyj przycisków dolnego paska funkcyjnego, aby wyszukiwać, kasować, dodawać i edytować współrzędne punktów znanych.

| [Podglad  | l Wspo | lrz.]   |            |           |
|-----------|--------|---------|------------|-----------|
| Nazwa:    | :      | A:\AB   | C.PTS      |           |
| PtNr      | :      |         |            | 1 🔶       |
| X/N       | :      |         | 206.020    | m         |
| Y/E       | :      |         | 161.200    | m         |
| H/Z       | :      |         | 92.026     | m         |
| SZUKAJ    | к      | ASUJ    | DODAJ      | EDYCJA    |
| 1 [SZUKAJ | 1 – w  | yszukiw | anie punkt | ów znanyc |

F1 [S2UKAJ] – wyszukiwanie punktów znanych F2 [KASUJ] – usunięcie punktu znanego F3 [DODAJ] – dodawanie nowego punktu znanego F4 [EDYCJA] – edytowanie punktu znanego

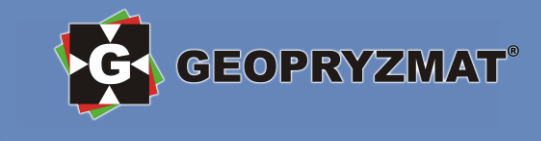

#### Obserwacje – dane z pomiarów

W tej części menu zarządzania plikami można przeglądać i usuwać dane z pomiarów.

- 1. W ekranie Menadzer Plikow naciśnij F3 [Obserwacje].
- 2. W otwartym ekranie *Podglad obserwacji* w polu "Nazwa" wpisz nazwę obiektu lub wybierz ją z listy naciskając F1 [LISTA].

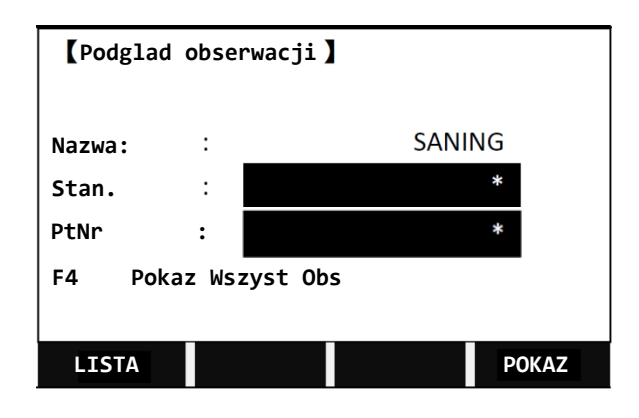

1.1. Jeżeli chcesz obejrzeć wszystkie obserwacje zarejestrowane na wszystkich stanowiskach pozostaw w polach "Stan." i "PtNr" znak "\*" i naciśnij F4 [POKAZ].

W otwartym oknie *Podglad* za pomocą strzałek lewo/prawo możesz przeglądać kolejne rekordy obserwacji.

Użyj [PAGE], aby obejrzeć kolejne strony informacji dla poszczególnych rekordów.

Naciśnij F1 [KASUJ] (jeżeli dostępne), aby usunąć dany rekord.

Naciśnij F2 [Poczat], aby wrócić do pierwszego rekordu.

Naciśnij F3 [Koniec], aby przejść do ostatniego rekordu.

Naciśnij F4 [ZNAJDZ], aby powrócić do poprzedniego ekranu.

| [ Podglad | ] |            |            | 1⊕▼    |  |  |
|-----------|---|------------|------------|--------|--|--|
| Тур       | : |            | Station CO | GO     |  |  |
| PtNr      | : | OCC1       |            |        |  |  |
| hl        | : | 1.500 m    |            |        |  |  |
| Data      | : | 2011.04.11 |            |        |  |  |
| Czas      | : | 14:44:14   |            |        |  |  |
|           |   |            |            |        |  |  |
| KASUJ     | P | oczat      | Koniec     | ZNAJDZ |  |  |

- 1.2. Możesz również filtrować dane względem stanowiska (wpisując numer stanowiska w pole "Stan.") lub numeru punktu (wpisując numer w pole "PtNr"). Mogą mieć miejsce następujące kombinacje:
  - określone stanowisko + określony punkt wyświetlenie konkretnego punktu (punktów) na konkretnym stanowisku (stanowiskach),
  - określone stanowisko + dowolny punkt ("\*") wyświetlenie wszystkich punktów z danego stanowiska (stanowisk),
  - dowolne stanowisko + określony punkt wyświetlanie punktów o wpisanym numerze zarejestrowanych na wszystkich stanowiskach,
  - dowolne stanowisko ("\*") + dowolny punkt ("\*") wyświetlenie wszystkich danych obserwacyjnych w obiekcie.

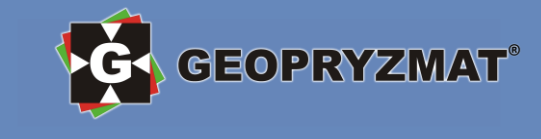

# Transmisja danych

#### Import/export danych - tachimetr

Transmisja danych w tachimetrze Arc5 odbywa się z wykorzystaniem akcesoriów dołączonych do zestawu: karty SD oraz czytnika kart.

#### Wysyłanie danych na kartę SD

Aby wysłać dane na kartę SD postępuj zgodnie z poniższymi krokami.

UWAGA: Karta SD musi być włożona do tachimetru.

1. W ekranie *Menadzer Plikow* naciśnij [PAGE], aby przejść na stronę 2/2, a następnie naciśnij F1 [Inicjal. Pamieci].

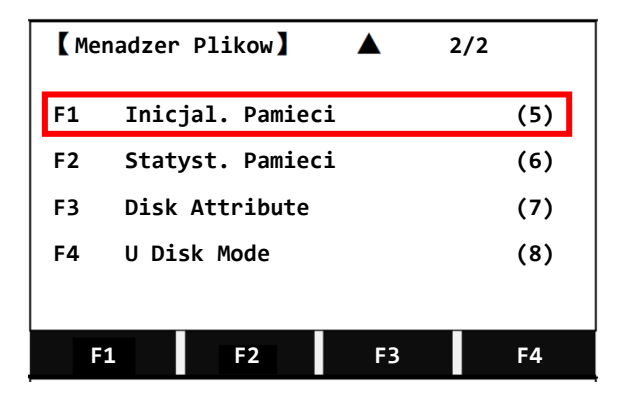

2. W otwartym oknie *Wysylanie Danych* wybierz F1 [Dane Obiektu].

| <b>(</b> w | ysylanie | Danych 】 |    | ¢   |
|------------|----------|----------|----|-----|
| F1         | Dane (   | )biektu  |    | (1) |
| F2         | Kody     |          |    | (2) |
| F3         | Os Hz    |          |    | (3) |
| F4         | Os V     |          |    | (4) |
|            |          |          |    |     |
|            | F1       | F2       | F3 | F4  |

- 3. W otwartym oknie *Dane Obiektu* wybierz obiekt, z którego chcesz eksportować. Możesz wpisać nazwę ręcznie lub wybrać obiekt z listy za pomocą przycisku F1 [LISTA]. Następnie w polu "Dane" wybierz jaki rodzaj danych chcesz eksportować:
  - "Obserw." dane obserwacyjne,
  - "Wspolrz" współrzędne punktów znanych.

Następnie w polu "Format" wybierz GSI. Zatwierdź przyciskiem F4 [OK].

|          |          |         |    | Ġ. | GEOI | PRYZM |
|----------|----------|---------|----|----|------|-------|
| 【 Dane O | biektu 】 |         |    |    |      |       |
| Nazwa    | :        | SANDING |    |    |      |       |
| Dane     | :        | Obserw. | •  |    |      |       |
| Format   | :        | GSI     | •  |    |      |       |
|          |          |         |    |    |      |       |
| LISTA    |          |         | ОК |    |      |       |

4. W otwartym oknie *Plik Wyjsciowy* w polu "OBIEKT" wpisz nazwę pliku, który zostanie wyeksportowany. Możesz wpisać nazwę ręcznie lub wybrać z listy plik, który zostanie nadpisany (klawisz F1 [LISTA]). Zatwierdź eksport klawiszem F4 [OK].

| Plik Wyjsciowy |   |            |  |
|----------------|---|------------|--|
| OBIEKT         | : | SANDING    |  |
| Data           | : | 2010.10.20 |  |
| Czas           | : | 12:00:00   |  |
|                |   |            |  |
|                |   |            |  |
| LISTA          |   | ОК         |  |

5. Tak wyeksportowany plik jest gotowy do importu do programu WinKalk lub C-Geo (opisano dalej).

#### Importowanie danych z karty SD

Aby zaimportować dane z karty SD postępuj zgodnie z poniższymi krokami (dalej opiano w jaki sposób przygotować dane w programach WinKalk lub C-GEO.

**UWAGA:** Karta SD musi być włożona do tachimetru.

1. W ekranie *Menadzer Plikow* naciśnij [PAGE], aby przejść na stronę 2/2, a następnie naciśnij F2 [Statyst. Pamieci].

| 【Menadzer Plikow】 |        |            |    | 2/2 |     |
|-------------------|--------|------------|----|-----|-----|
| F1                | L Inic | jal. Pamie | ci |     | (5) |
| F2                | 2 Stat | yst. Pamie | ci |     | (6) |
| FB                | B Disk | Attribute  |    |     | (7) |
| F4 U Disk Mode    |        |            |    | (8) |     |
|                   |        |            |    |     |     |
|                   | F1     | F2         | F3 |     | F4  |

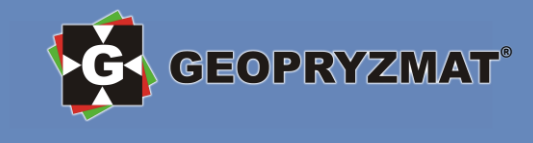

2. W otwartym oknie Odbieranie Danych wybierz F1 [Wspolrz].

| 【Odbieranie Danych】 🕈 |       |    |    |     |
|-----------------------|-------|----|----|-----|
| F1                    | Wspol | rz |    | (1) |
| F2                    | Kody  |    |    | (2) |
| F3                    | Os Hz |    |    | (3) |
| F4                    | Os V  |    |    | (4) |
|                       |       |    |    |     |
|                       | F1    | F2 | F3 | F4  |

3. W następnym oknie *Obiekt Wspolrzedne* w polu "Nazwa" wpisz nazwę obiektu, do którego zostaną zaimportowane współrzędne lub wybierz nazwę obiektu z listy naciskając F1 [LISTA]. W polu "Format" wybierz GSI.

| [ Obiekt | : Wspolrzedne | 1 |         |    |
|----------|---------------|---|---------|----|
| Nazwa    | :             |   | SANDING |    |
| Format   | :             |   | GSI     | •  |
|          |               |   |         |    |
|          |               |   |         |    |
| LISTA    |               |   |         | ОК |

4. W następnym oknie *Importuj plik* naciśnij F1 [LISTA] i wybierz plik z karty SD, z którego mają zostać zaimportowane współrzędne. Zatwierdź wybór przyciskiem F4 [OK]. Współrzędne zostaną zaimportowane do wybranego obiektu.

| Importuj | Plik |            |
|----------|------|------------|
| OBIEKT   | :    | SANDING    |
| Data     | :    | 2010.10.20 |
| Czas     | :    | 12:00:00   |
|          |      |            |
|          |      |            |
| LISTA    |      | ОК         |

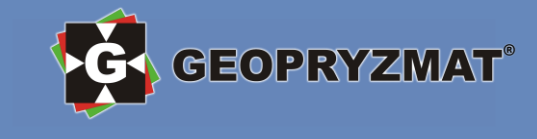

# Import/export danych – WinKalk i C-GEO

#### W pełnej wersji instrukcji znajdziesz zrzuty ekranu przedstawiające poniższe kroki

#### Tachimetr -> WinKalk (współrzędne/obserwacje)

- 1. Wyjmij z tachimetru kartę SD, na którą wyeksportowałeś plik ze współrzędnymi lub obserwacjami i podłącz ją do komputera za pomocą dołączonego czytnika kart SD. Następnie skopiuj wyeksportowany plik na dysk komputera.
- 2. W programie WinKalk rozwiń menu *Rejestrator* i wybierz opcję *Transmisja*.
- Otworzy się okno Komunikacja z rejestratorem. Z listy rejestratorów wybierz Leica FlexLine TS 02,06,09(format GSI). Następnie w sekcji Typ danych określ jaki typ danych importujesz zaznaczając pole Obserwacje lub Współrzędne. Następnie naciśnij Odczyt z dysku (z pliku). W eksploratorze plików odnajdź odpowiedni plik i naciśnij Otwórz. Dane zostały zaimportowane.

#### WinKalk -> Tachimetr (współrzędne)

- 1. W programie WinKalk rozwiń menu *Punkty*, następnie *Eksport*, następnie *Formaty totalstation* i wybierz *Leica GSI (16 znaków)*.
- 2. Wybierz z listy punkty, które mają zostać wyeksportowane i zatwierdź *OK*. Następnie wybierz miejsce, gdzie plik ma zostać zapisany i zatwierdź *Zapisz*. Dane zostaną wyeksportowane.
- 3. Skopiuj wyeksportowany plik z dysku komputera na kartę SD. Następnie włóż kartę SD do tachimetru i wykonaj import.

#### Tachimetr -> C-GEO (obserwacje)

- 1. Wyjmij z tachimetru kartę SD, na którą wyeksportowałeś plik ze współrzędnymi lub obserwacjami i podłącz ją do komputera za pomocą dołączonego czytnika kart SD. Następnie skopiuj wyeksportowany plik na dysk komputera.
- 2. W programie C-GEO rozwiń menu *Obliczenia* i wybierz opcję *Tachimetria*.
- W oknie *Tachimetria* naciśnij ikonę transmisji Otworzy się okno *Transmisja tachimetrii*. Na dole przejdź do zakładki *Konwersja pliku*. Z listy rozwijanej wybierz format *Leica GSI*, a następnie naciśnij *Start konwersji*. Następnie w eksploratorze plików znajdź plik i zatwierdź *Otwórz*. Dane zostaną zaimportowane.

Tachimetr -> C-GEO (współrzędne)

- 1. W programie C-GEO rozwiń menu *Plik*, następnie *Import* i wybierz *Leica (GSI)* (aby ta opcja była dostępna musisz tabela na punkty musi być otwarta).
- 2. W eksploratorze plików znajdź pliku ze współrzędnymi i zatwierdź *Otwórz*. Dane zostaną zaimportowane do otwartej tabeli.

#### C-GEO -> Tachimetr (współrzędne)

- 1. W programie C-GEO w tabeli z punktami zaznacz punkty, które chcesz wyeksportować. Następnie rozwiń menu *Plik*, następnie *Eksport*, następnie *Leica GSI* i wybierz *Format 16 znakowy*.
- 2. W eksploratorze Windows wskaż gdzie ma zostać zapisany plik ze współrzędnymi, wprowadź nazwę pliku i naciśnij *Zapisz*.
- 3. Skopiuj wyeksportowany plik z dysku komputera na kartę SD. Następnie włóż kartę SD do tachimetru i wykonaj import.

# **SPECYFIKACJA**

| 1 | 7- |   | E |
|---|----|---|---|
| Г | 7  | C | C |

| LUNETA                        |                                          |                                                                                                    |  |
|-------------------------------|------------------------------------------|----------------------------------------------------------------------------------------------------|--|
| Długość                       | 154 mm                                   |                                                                                                    |  |
| Średnica obiektywu            | 45 mm                                    |                                                                                                    |  |
| Powiększenie                  | 30X                                      |                                                                                                    |  |
| Obraz                         | Prosty                                   |                                                                                                    |  |
| Pole widzenia                 | 1°30'                                    |                                                                                                    |  |
| Rozdzielczość                 | 3"                                       |                                                                                                    |  |
| Min. ogniskowa                | 1.0m                                     | _                                                                                                    |  |
| POMIAR ODLEGŁOŚCI             |                                          |                                                                                                    |  |
| Pojedyncze lustro             | 5000 m                                   | _                                                                                                    |  |
| Bezlustrowo                   | 600 m                                    |                                                                                                    |  |
| Dokładność - na lustro        | ±(2mm+2ppm x D)m.s.e.                    |                                                                                                    |  |
| - bezlustrowo                 | 0-300M:±(3mm+2ppm x D)m.s.e.             |                                                                                                    |  |
|                               | 300m-600m: ±(5mm+3ppm x D)m.s.e.         |                                                                                                    |  |
| Czas pomiaru                  | Tryb normalny: 1.0s, Tracking: 0.5s      |                                                                                                    |  |
| Poprawka atmosferyczna        | Wprowadzany manulanie lub automatycznie  | _                                                                                                    |  |
| Stała lustra                  | Wprowadzany manulanie lub automatycznie  |                                                                                                    |  |
| POMIAR KĄTA                   |                                          | _                                                                                                    |  |
| Metoda                        | Absolutna                                |                                                                                                    |  |
| System odczytu                | Dwustronny                               |                                                                                                    |  |
| Odczyt minimalny              | 0.5"/1"/5"/10"                           |                                                                                                    |  |
| Dokładność                    | 2"                                       |                                                                                                    |  |
| Średnica plamki               | 79mm                                     |                                                                                                    |  |
| Kąt pionowy 0°                | Zanitalny: 0 / Horyzontalny: 0           |                                                                                                    |  |
| Jednostka                     | 360°/400gon/6400mil                      |                                                                                                    |  |
| WYŚWIETLACZ                   |                                          |                                                                                                    |  |
| Wymiary                       | 66mm x 42mm; 240*160                     |                                                                                                    |  |
| Liczba wyświetlaczy           | 2                                        |                                                                                                    |  |
| Klawiatura                    | Aflanumeryczna                           |                                                                                                    |  |
| KOMPENSATOR                   |                                          |                                                                                                    |  |
| Kompensator dwuosiowy         | Tak                                      |                                                                                                    |  |
| Metoda                        | Cieczowy                                 | _                                                                                                    |  |
| Zasięg                        | ±3'                                      |                                                                                                    |  |
| Dokładność                    | l                                        | _                                                                                                    |  |
| CZUŁOŚĆ LIBELLI               |                                          |                                                                                                    |  |
| Libella rurkowa               | 30''/2 mm                                |                                                                                                    |  |
| Libella pudełkowa             | 8'/2 mm                                  |                                                                                                    |  |
| PIONOWNIK LASEROWY            |                                          | _                                                                                                    |  |
| Regulacja wielkości plamki    | Tak                                      |                                                                                                    |  |
| PAMIĘĆ I TRANSMISJA DANYCH    |                                          |                                                                                                    |  |
| Pojemność                     | Pamięć wewnętrzna : 4 MB; SD Card: 32 GB |                                                                                                    |  |
| Wymiana danych                | SD Card/ Mini USB/ RS232C                | _                                                                                                    |  |
| CHARAKTERYSTYKA OGÓLNA        |                                          |                                                                                                    |  |
| Klasa lasera - EDM            | Klasa IIIA                               |                                                                                                    |  |
| - Pionownik laserowy          | Klasa II                                 | _                                                                                                    |  |
| Temperatura operacyjna        | -20 °C ~ +50 °C                          | _                                                                                                    |  |
| Typ baterii                   | Ni-MH                                    | _                                                                                                    |  |
| Pojemność baterii             | 6V                                       | _                                                                                                    |  |
| Czas pracy                    | 8h                                       | _                                                                                                    |  |
| Norma wodo- i pyłoszczelności | IP54                                     |                                                                                                    |  |
|                               |                                          | and the local division of the local division of the local division |  |

# AKCESORIA

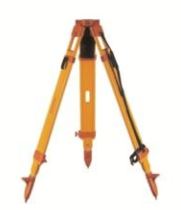

statyw drewniany

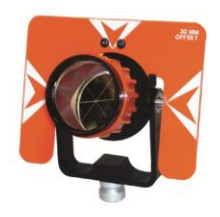

lustro dalmiercze

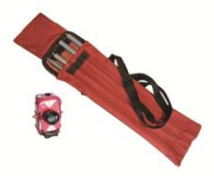

minilustro realizacyjne

# **CE** SANDING

**GEOPRYZMAT Jerzy Zawiliński** Rybie, ul. Wesoła 6 05-090 Raszyn

tel.: +48 22 720 28 44 info@geopryzmat.com www.geopryzmat.com Autoryzowany dystrybutor